# TripLink User Guide

## Last Revised: August 15, 2022

Applies to these SAP Concur solutions:

- ⊠ Expense
  - ☑ Professional/Premium edition☑ Standard edition
- $\boxtimes$  Travel
  - $\boxtimes$  Professional/Premium edition  $\boxtimes$  Standard edition
- $\Box$  Invoice
  - Professional/Premium edition
     Standard edition
- □ Request
  - □ Professional/Premium edition
  - □ Standard edition

# **Table of Contents**

| Section 1:                                    | Overview1                                                      |
|-----------------------------------------------|----------------------------------------------------------------|
| Section 2:                                    | Getting Started with TripLink2                                 |
| Section 3:                                    | Features3                                                      |
| Booking Di                                    | rectly on Partner Websites and Mobile Apps3                    |
| <b>TripLink Ad</b><br>Inactivat               | Imin Control of Partners & Policy Messaging5<br>ing a Supplier |
| Trip Sync iı                                  | n Concur Travel & Expense6                                     |
| <b>Itinerary F</b> e<br>Duplicate<br>How to s | orwarding                                                      |
| Manually A                                    | dd Trip Segments to a New or Existing Itinerary7               |
| Cancellatio                                   | ns and updates to TripLink Bookings9                           |
| <b>Concur Exp</b><br>Smart Ex<br>E-Receip     | ense (For Expense and Travel & Expense clients only)           |
| Travel Arra                                   | nger11                                                         |
| Email Notif<br>Manager<br>User                | ications of Travel Policy Violations                           |
| Reporting .                                   |                                                                |
| Integration                                   | with Duty of Care Providers14                                  |
| TripIt                                        | 15                                                             |
| Section 4:                                    | Configuration15                                                |
| Administra<br>Travel Po<br>TripLink           | <b>tor15</b><br>Dicy                                           |
| Admin Co                                      | ontrol of Suppliers & Policy Messaging16                       |

| Administrator- Professional Edition17                                              |
|------------------------------------------------------------------------------------|
| User Roles17                                                                       |
| Expense Audit Rules                                                                |
| Administrator – Standard Edition23                                                 |
| Terminating a TripLink User                                                        |
| Supplier Configuration & Policy Messaging – For Administrator (Professional)28     |
| Supplier Configuration & Policy Messaging – For Administrator (Standard)29         |
| User                                                                               |
| Connecting to Concur TripLink Partners                                             |
| Admin Controls Policy and Messaging changes in Travel Partner Integrations and SAP |
| TripLink Messaging Preference History                                              |
| Manage Verified Email Address and Travel Arranger                                  |
| Enable E-Receipts                                                                  |
| Section 5: TripLink Supplier Discount Code Information47                           |
| American Airlines                                                                  |
| British Airways (BA)48                                                             |
| Delta Airlines                                                                     |
| Lufthansa                                                                          |
| United Airlines                                                                    |
| Marriott International52                                                           |
| InterContinental Hotels Group (IHG)52                                              |
| Hyatt53                                                                            |
| Avis53                                                                             |
| Hertz54                                                                            |
| Sixt54                                                                             |
| Section 6: TripIt                                                                  |
| Itinerary Forwarding                                                               |
| Travel Arranger55                                                                  |
| User Guide for Triplink                                                            |

Last Revised: August 15, 2022 © 2004 - 2022 SAP Concur All rights reserved.

| <b>(</b> T | ripIt Enabled Countries On | y) Download | TripIt Pro | and Connect | Concur | Travel & Expense | Э  |
|------------|----------------------------|-------------|------------|-------------|--------|------------------|----|
| to         | TripIt Pro                 |             |            |             |        |                  | 56 |

## Section 7: Frequently Asked Questions (FAQs) and Additional Resources......56

# **Revision History**

| Date              | Notes / Comments / Changes                                                                                                    |
|-------------------|----------------------------------------------------------------------------------------------------|
| August 15, 2022   | Updated Integration with Duty of Care Providers section                                                                                                    |
| June 17, 2022     | Updated Overview section                                                                                                    |
| April 4, 2022     | <ul> <li>Under TripIt section:</li> <li>Removed TripIt for Teams section due to decommission</li> <li>Added Spanish language support</li> </ul>                                                                                                    |
| January 21, 2022  | Updated the copyright year; no other changes; cover date not updated                                                                                                    |
| December 16, 2021 | Removed section on eHotel supplier                                                                                                    |
| December 15, 2021 | Added section on eHotel supplier                                                                                                    |
| December 3, 2021  | Added note on upcoming decommission of TripIt for Teams in the TripIt section                                                                                                    |
| October 25, 2021  | Updated <i>Features</i> , <i>Configuration</i> , and <i>TripLink Supplier Discount</i><br><i>Code Information</i> sections                                                                                                    |
| October 15, 2021  | <ul> <li>Several changes throughout including:</li> <li>Replacing My Travel Network with Travel Partner<br/>Integrations</li> <li>Replacing the term "supplier" with "partner" where<br/>applicable. In some cases the terms are<br/>interchangeable.</li> <li>Updating screenshots</li> </ul> |
| July 21, 2021     | Updated various sections regarding <pre>plans@concur.com</pre> retirement                                                                                                    |
| May 26, 2021      | Added information on TripLink Admin Controls in the <i>Features</i> , <i>Configuration</i> , and <i>FAQ</i> sections.                                                                                                    |
| May 18, 2021      | Added upcoming retirement note for <i>plans@concur.com</i> in various sections.                                                                                                    |
| March 12, 2021    | Updated Features section                                                                                                    |
| January 27, 2021  | Updated Avis AWD code description                                                                                                    |
| January 11, 2021  | Updated Overview, Features, and TripLink Supplier Discount Code Information sections                                                                                                    |
| October 26, 2020  | Several revisions throughout User Guide                                                                                                    |
| May 7, 2020       | Renamed the Authorization Request check box to Request on the guide's title page; cover date not updated                                                                                                    |
| February 5, 2020  | Updated the copyright; updated China terminology to Hong<br>Kong, China                                                                                                    |
| December 7, 2019  | Added Discount Code information for Delta Air Lines and Lufthansa German Airlines (LH) to the <i>TripLink Supplier Discount Code Information</i> section.                                                                                                    |

User Guide for TripLink Last Revised: August 15, 2022 © 2004 - 2022 SAP Concur All rights reserved.

| Date                                 | Notes / Comments / Changes                                                                                                    |
|--------------------------------------|----------------------------------------------------------------------------------------------------|
| November 18, 2019                    | Removed Air Canada and Starwood Preferred Group (SPG) from<br>the <i>TripLink Supplier Discount Code Information</i> section. Air<br>Canada and SPG are no longer TripLink-enabled suppliers. |
| September 10, 2019                   | Updated British Airways Discount Code information.                                                                                                    |
| Previous history removed for brevity |                                                                                                    |

# TripLink

## **Section 1: Overview**

Concur TripLink brings outside bookings back into a client's travel and expense program through SAP Concur's Global Network of connected Partners and TripIt Pro, an award-winning, comprehensive trip management app. Complimentary subscription to TripIt Pro is provided for TripLink Users. Concur TripLink is currently available for US and EMEA datacenters.

Clients can gain visibility, apply policy and realize negotiated rates on bookings made with TripLink connected partners - the only program of its kind. When travelers use TripIt Pro for bookings made with non-TripLink partners their itineraries will become available in Concur Travel & Expense.

TripLink represents the next generation of business travel by extending the value of corporate travel programs and integrated travel and expense to all travel, capturing the travel reservations, no matter where they are booked.

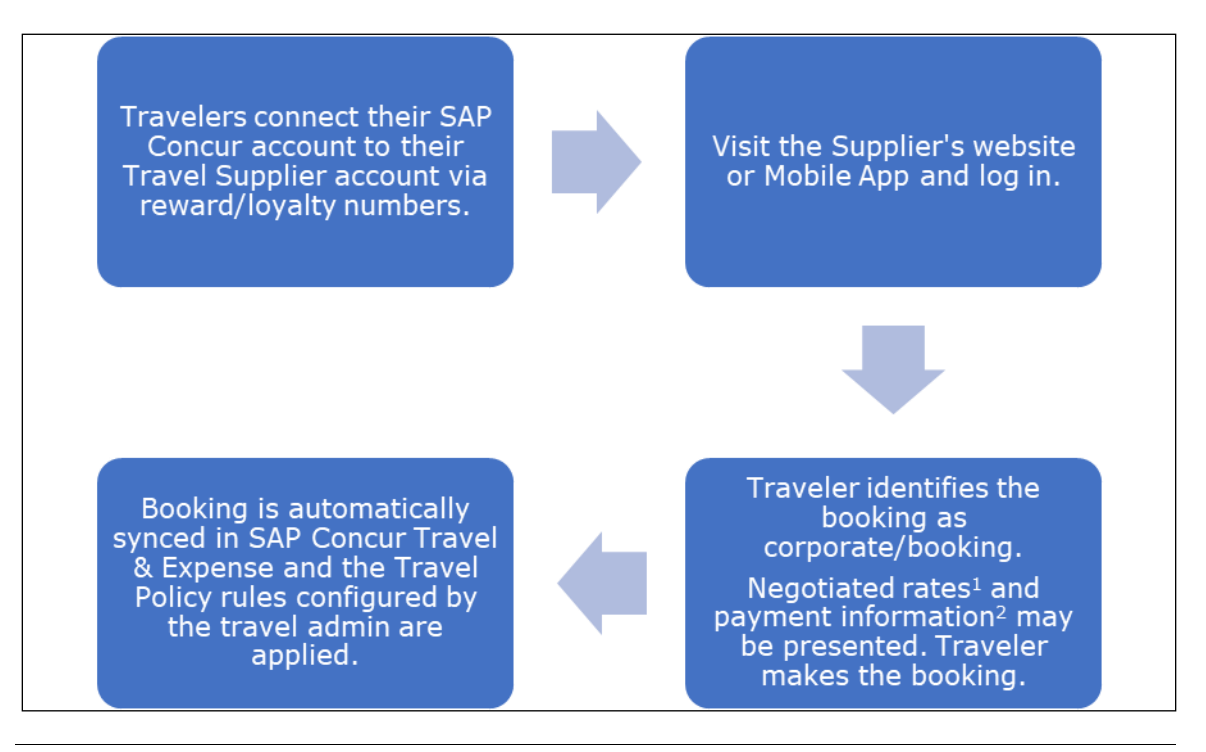

**NOTE:** To ensure negotiated rates are being applied, a Travel Admin must obtain their company's unique discount code from partners and configure them in Concur Travel & Expense.

**NOTE:** The feature for pre-population the payment information is available for select partners only.

Concur TripLink has many benefits to companies and their travelers including:

- A way to capture corporate travel booked directly on participating partner sites and apps while still receiving your company' negotiated corporate discount and avoid partner distribution fees.
- The flexibility to choose how integrated travel partners are presented and communicated to your travelers, giving you control over partner direct bookings so you can ensure the capturing of blind spend, policy compliance and traveler satisfaction.
- Maximize visibility: Apply policy and audit rules when travelers need to book directly with participating partners.
- Elevate safety: Gain visibility into travel spend no matter where it happens and apply duty of care to previously invisible bookings.
- Receipts posted directly by most of TripLink partners and for those that don't post receipts, the ability to easily create expenses from itinerary events combined with SAP Concur's robust transaction matching system, Smart Expense matching. This system helps both to reduce fraud and increase traveler productivity by combining multiple sources of expense data.
- Complimentary subscription to the award-winning app, TripIt Pro.
- Optimize productivity: With TripIt Pro, travelers will receive notifications on their flight status, alerts if there are any changes, notifications telling them when to leave for the airport, and more.
- Concur TripLink can be paired with Concur Travel, Concur Expense or both.
- Travelers can have all their travel details easily accessible via SAP Concur mobile app, Concur web application, or TripIt Pro mobile app or Web (TripIt Enabled Countries Only).
- A better travel and expense experience for employees.

Please watch this video which explains the benefits of Concur TripLink:

https://www.youtube.com/watch?v=1l1M7CoVYBo

**NOTE:** In this User Guide, the word TripLink Partner is used interchangeably with TripLink Supplier.

## Section 2: Getting Started with TripLink

Follow the steps outlined below to experience the benefits of TripLink:

- 1. Implement Triplink TripLink needs to be turned on and configured for your company. Your Implementation Manager can do that for you.
- 2. Apply your Policy Apply your policies and audit rules to direct bookings by setting up your Travel Policy, Policy Messaging, and Expense Audit Rules.

Please refer the following sections of the User Guide for more information:

- <u>Configure Travel Policy for Concur Travel Professional Edition</u>
- <u>Configure Travel Policy for Concur Travel Standard Edition</u>
- Apply Negotiated Rates Ensure your negotiated rates are being applied to bookings with participating partners. To do so, <u>contact partners to obtain your company's unique</u> <u>discount codes</u>. Then, add them to your Concur Travel & Expense configuration and your discounts will be applied to your travelers' bookings.

Please visit <u>Concur TripLink Partners page</u> for additional information on how to determine the correct discount code for TripLink partners.

Even if your company does not have a contract with the partner, corporate travel booked by your travelers on the partner website or app will be automatically synced into Concur Travel & Expense, thereby capturing invisible spend and ensuring policy adherence.

- 4. Introduce TripLink Educate Travelers about the features, benefits and how to use TripLink.
- For Travelers Connect your frequent traveler accounts with SAP Concur account. This can be done via the Partner's TripLink App Listing in the SAP Concur App Center or by enrolling in Travel Partner Integrations.
- 6. Travelers need to connect their TripIt account with their SAP Concur Account. They can either connect their existing account or create a new account. Once this is completed, they should log in into TripIt and activate TripIt Pro.

Please refer to the <u>Connecting to Concur TripLink Partners</u> section of the User Guide for more details about this configuration for Travelers.

## **Section 3: Features**

Please note the following about the TripLink product:

- Travelers are not aware of TripLink as a separate product. Users will interact with the TripLink features through SAP Concur mobile app, Concur web application, while on a connected partner website, or (TripIt Enabled Countries Only) TripIt Pro.
- TripLink can be used with the **Travel Arranger** feature.

TripLink cannot be used with the **Guest Traveler** feature

## **Booking Directly on Partner Websites and Mobile Apps**

Participating travel service partners offer business travelers a way to book corporate travel directly on their consumer websites with the extra benefit of providing many features of a fully managed travel program. For a full list of partners in the TripLink network, please reference <u>Concur TripLink Partners page</u>.

For bookings made with a partner that is currently not a part of the TripLink network, users can forward their itineraries to Concur TripLink for synchronization. Please see <u>Itinerary Forwarding</u> for more information about this feature.

Travel admins can also contact their partner contact to request onboarding to the TripLink network.

To start using TripLink, travelers must connect their partner accounts with SAP Concur account. This can be done in two ways:

- 1. By enrolling in **Travel Partner Integrations**.
- 2. Through the Partner's TripLink App listing in the SAP Concur App Center.

Please see the <u>Connecting to Concur TripLink Partners Configuration</u> section for more details.

If your company has purchased Concur TripLink and your configuration is setup on the SAP Concur US or EMEA data center, then your travelers, regardless of where they are located, will have access to the features of Concur TripLink. Please note, users may experience some restrictions due to limits on **Travel Partner Integrations** partners and TripIt Pro availability.

**NOTE:** Partner coverage varies based on the partner's unique integration on their website and mobile app.

| Sr.<br>No | Partner              | Integration<br>Availability | Languages<br>Supported | Supported<br>on Web | Supported on<br>Partner Mobile<br>App |
|-----------|----------------------|-----------------------------|------------------------|---------------------|---------------------------------------|
| 1         | American<br>Airlines | United States,<br>Canada    | English                | Yes                 | Yes                                   |
| 2         | British Airways      | Globally                    | EN, FR,<br>DE, JP      | Yes                 | No                                    |
| 3         | Delta Airlines       | Globally                    | EN, FR,<br>DE, JP      | Yes                 | Yes                                   |
| 4         | Lufthansa            | Globally                    | EN, FR,<br>DE, JP      | Yes                 | Yes                                   |
| 5         | United Airlines      | Globally                    | EN, FR,<br>DE, JP      | Yes                 | Yes                                   |

The table below provides each Partner's availability

Air

#### Hotels

| Sr.<br>No | Partner                                   | Integration<br>Availability | Languages<br>Supported | Supported<br>on Web | Supported<br>on Partner<br>Mobile App |
|-----------|-------------------------------------------|-----------------------------|------------------------|---------------------|---------------------------------------|
| 1         | Booking.com                               | Globally                    | EN, FR, DE, JP         | Yes                 | No                                    |
| 2         | Marriott<br>International                 | Globally                    | EN, FR, DE, JP         | Yes                 | No                                    |
| 3         | InterContinental<br>Hotels Group<br>(IHG) | Globally                    | EN, FR, DE, JP         | Yes                 | Yes                                   |
| 4         | HRS Corporate<br>Booking Portal           | Globally                    | EN, FR, DE, JP         | Yes                 | Yes                                   |
| 5         | Hyatt Hotels<br>Corporation               | Globally                    | EN, FR, DE, JP         | Yes                 | Yes                                   |

#### Car Rental

| Sr.<br>No | Partner Integration<br>Availability |                          | Languages<br>Supported | Supported<br>on Web | Supported<br>on Partner<br>Mobile App |
|-----------|-------------------------------------|--------------------------|------------------------|---------------------|---------------------------------------|
| 1         | Avis                                | United States,<br>Canada | English                | Yes                 | Yes                                   |
| 2         | Hertz                               | Globally                 | EN, FR, DE, JP         | Yes                 | Yes                                   |
| 3         | Sixt                                | Globally                 | EN, FR, DE, JP         | Yes                 | Yes                                   |

#### Rail

| Sr.<br>No | Partner Integration<br>Availability |          | Languages<br>Supported | Supported<br>on Web | Supported<br>on Partner<br>Mobile App |
|-----------|-------------------------------------|----------|------------------------|---------------------|---------------------------------------|
| 1         | Trainline Europe                    | Globally | EN, FR, DE             | Yes                 | Yes                                   |

## **TripLink Admin Control of Partners & Policy Messaging**

Admin controls in Concur TripLink provide Travel Admins the flexibility to manage the organization's policy around partner direct bookings and the messaging that the travelers see, which helps to ensure the capturing of blind spend, policy compliance and traveler satisfaction.

Different messaging preference options impact traveler communications in these ways:

- Supplier direct booking is allowed for all suppliers: Travelers are allowed to book directly with all integrated travel suppliers, and the travel suppliers will appear in Travel Partner Integrations and the SAP Concur App Center.
- Supplier direct booking is allowed only for suppliers you select below: Travelers are informed that they are allowed to book directly only with suppliers selected by the company, which will be marked as "preferred". All suppliers will appear in **Travel Partner Integrations** and the **SAP Concur App Center**.
- Supplier direct booking is discouraged: Travelers will be encouraged to use the company's preferred methods of booking, but they can still connect to suppliers in Travel Partner Integrations and the SAP Concur App Center.

#### Inactivating a Supplier

If necessary, you can request to inactivate an integrated travel supplier to remove it from the SAP Concur App Center and Travel Partner Integrations. We strongly discourage this as it will result in a loss in visibility you have into employee bookings made outside of your organization preferred methods, making it difficult to fulfill your duty of care and reporting responsibilities.

Instead, we suggest that you discourage travel supplier direct bookings for nonpreferred travel suppliers. You can do this by:

- Setting TripLink Messaging Preferences to **Supplier direct booking is allowed** only for suppliers you select.
- Deselecting the suppliers you want to discourage.

If you would still like to set an integrated travel supplier to inactive, please create a customer support ticket with the subject line "Inactivate TripLink Supplier".

Once a travel supplier is inactivated:

- The supplier app will be removed from the SAP Concur App Center and Travel Partner Integrations.
- Your employees will no longer be able to connect to the supplier.
- Employees who are connected will be disconnected within 30 days.
- After the exclusion, email notification will be sent to the disconnected employees.

For more details, please review the <u>Supplier Configuration & Policy Messaging – For</u> <u>Administrator (Professional & Standard)</u> section of this guide.

#### **Trip Sync in Concur Travel & Expense**

For Partners participating in the TripLink network, bookings made directly on these partner websites and mobile apps are automatically synced to Concur Travel & Expense.

TripLink plans appear on the trip lists for Concur Travel users and in SAP Concur's mobile application. Users can use the Itinerary Wizard page to add TripLink bookings to existing Travel itineraries or add new Travel bookings to the itineraries created by TripLink.

### **Itinerary Forwarding**

In instances where bookings are made on a partner that is not yet part of the TripLink network, users can share the itinerary with SAP Concur allowing visibility for duty of care and spend management by sending their itineraries to plans@tripit.com.

**NOTE:** The <u>plans@concur.com</u> email was retired on July 22, 2021.

SAP Concur recommends that travelers connect their TripIt account with their SAP Concur Account and activate their TripIt Pro subscription. Afterwards, travelers can forward travel confirmation emails from travel partners to plans@tripit.com.

### **Duplicate Emails**

SAP Concur will avoid duplicating plans that are emailed to SAP Concur more than once or that are received by SAP Concur from multiple sources, such as from a TripLink partner and an email forwarded by the traveler to plans@tripit.com.

### How to setup Itinerary Forwarding

The SAP Concur user must verify which email address they will send their travel plans from, on their **Profile > Profile Settings > Email Addresses** [Under Your Information Tab] page. SAP Concur will only accept new plans from the specified address(es). A user may verify up to 5 email addresses.

## Manually Add Trip Segments to a New or Existing Itinerary

If the company has TripLink integrated with Concur Travel or Concur Travel & Expense, the user can click **Add new itinerary manually** from the **Upcoming Trips** tab on the **Travel** page:

| Company Notes Upcoming Trips Re     | move Trips   |            |            |                                            |
|-------------------------------------|--------------|------------|------------|--------------------------------------------|
| Add new itinerary manually          |              |            |            |                                            |
| Trip Name/Description               | Status       | Start Date | End Date   | Action                                     |
| Car/Hotel Reservation - SAVANNAH, ( | GA Confirmed | 11/09/2020 | 11/11/2020 | Remove   Hide Personal Trip   Expense Trip |
| Car/Hotel Reservation - SEATTLE, WA | Confirmed    | 11/17/2020 | 11/18/2020 | Remove   Hide Personal Trip   Expense Trip |

If the company has TripLink integrated with Concur Expense only, the user can click on **Enter Reservation** from the **New** tab on the homepage.

|                                            | +<br>New                          | <b>00</b><br>Authorization<br>Requests | <b>DO</b><br>Invoices | 02<br>Available<br>Expenses | 01<br>Open<br>Reports |
|--------------------------------------------|-----------------------------------|----------------------------------------|-----------------------|-----------------------------|-----------------------|
| COMPANY NOTES                              | Start a Request<br>Start a Report |                                        |                       |                             |                       |
| hone number for Travel Inc. Agents ar      | Invoice<br>Enter Reservatio       | 866.712.3                              | 2801 or 813.514.19    | 953                         |                       |
| For problems completing or cancelling you  | Upload Receipts                   | nline supp                             | ort number is: 866 7  | 38-6444                     |                       |
| ** Traveler Resource Center for Covid re   | iated supplier ini                | ormauon**                              |                       |                             |                       |
| **For all CTE permissions and profile up   | odates file a ticke               | t:                                     |                       |                             |                       |
| https://concur.okta.com > ServiceNow > I r | need Something >                  | Concur T&E.                            |                       |                             |                       |
|                                            |                                   |                                        |                       |                             | Read More             |

After clicking on either of those options, the **Add New Reservation** window will appear and the user can select one of the following from the **Add Reservation to Trip** list:

- Create New Trip
- The trip they wish to add the manual segment to; there will be a list of trips based on trip name.

| C A | Add New Reservation - Google Chrome -                                                                                                    |                                               |          |     |   |  |  |  |  |
|-----|----------------------------------------------------------------------------------------------------|-----------------------------------------------|----------|-----|---|--|--|--|--|
| Ŵ   | concursolutions.com/twPc                                                                                                    | pup/TripLink/add_manual_booking.asp?currTrip  | ld=&uid= | =gW | Q |  |  |  |  |
| Ad  | Add New Reservation This wizard will allow you to enter travel information that you reserved through other vendors. Concur uses the information you enter to create and pre-populary epurcompany expense report. To begin, select a reservation type to add to your trip itinerary Note: For each airline reservation you will have the opportunity to add connecting flights. * Required Fields |                                               |          |     |   |  |  |  |  |
|     | *Add Reservation to Trip:                                                                                                    | Create New Trip                               |          |     |   |  |  |  |  |
|     | - Inp Name<br>Description                                                                                                    | Create New Trip                               |          |     |   |  |  |  |  |
|     | Select a Reservation Type to Ac                                                                                                    | Car/Hotel Reservation - SAVANNAH, GA (Manual) |          |     |   |  |  |  |  |
|     | Add Air 🕨                                                                                                    | Car/Hotel Reservation - SEATTLE, WA (Manual)  |          |     |   |  |  |  |  |
|     | Add Car 🔹 🕨                                                                                                    |                                               |          |     |   |  |  |  |  |
|     | Add Train 🕨                                                                                                    |                                               |          |     |   |  |  |  |  |
|     | Add Hotel 🕨                                                                                                    |                                               |          |     |   |  |  |  |  |
|     |                                                                                                    |                                               |          |     |   |  |  |  |  |
|     |                                                                                                    |                                               |          |     |   |  |  |  |  |
|     |                                                                                                    |                                               |          |     |   |  |  |  |  |
|     |                                                                                                    |                                               |          |     |   |  |  |  |  |
|     |                                                                                                    |                                               |          |     |   |  |  |  |  |
|     |                                                                                                    |                                               |          |     |   |  |  |  |  |

If the user selects **Create New Trip**, they are prompted to enter a trip name and description.

If the user selects an existing trip, they can proceed with adding the segment type they prefer.

After filling out the reservation form, the user has the option to **Save and Close**, or **Save and Add Another**:

| Add New Re      | eservation - Google (        | hrome              |            |                      | -           |      | $\times$ |
|-----------------|------------------------------|--------------------|------------|----------------------|-------------|------|----------|
| concurso        | olutions.com/twPo            | pup/TripLink/add_n | anual_     | booking.asp?curr     | TripId=&uid | =163 | Q        |
| dd New Re       | eservation<br>GHT RESERVATIO | ON INFORMATION     | 1          |                      |             |      |          |
| * Required Fiel | ids                          |                    |            |                      |             |      |          |
|                 | * Ticket Number              |                    |            |                      |             |      |          |
|                 | Confirmation Number          |                    |            |                      |             |      |          |
|                 |                              |                    |            |                      |             |      |          |
|                 |                              | Calast a Vandar    |            |                      |             |      |          |
| Flight          | - Alnine                     | Select a vendor    | ~          |                      |             |      |          |
|                 | * Flight Number              |                    |            |                      |             |      |          |
|                 | * Departs (date/time)        | 12:00 pr           | 1 <b>v</b> |                      |             |      |          |
|                 | * Departure Airport          |                    |            |                      |             |      |          |
|                 | * Arrives (date/time)        | 12:00 p            | n v        |                      |             |      |          |
|                 | * Arrival Airport            |                    |            |                      |             |      |          |
|                 | Cabin                        |                    | ~          |                      |             |      |          |
|                 | Cast Accinement              |                    |            |                      |             |      |          |
|                 | seet Assignment              |                    |            |                      |             |      |          |
| + Add Flight    |                              |                    |            |                      |             |      |          |
|                 | * Total Amount Charged       | USD                | ~          |                      |             |      |          |
|                 |                              | + Save and Clo     | se +       | Save and Add Another |             |      |          |
|                 |                              |                    |            |                      |             |      |          |
|                 |                              |                    |            |                      |             |      |          |

### **Cancellations and updates to TripLink Bookings**

**NOTE:** Cancellations of TripLink bookings are not supported in Concur Travel. The traveler must use the booking source directly to cancel or update the TripLink booking.

User initiated cancellations and updates to an itinerary made on the partner site or partner mobile app are automatically kept up to date when a traveler books a trip directly using a TripLink connected partner.

Updates to bookings made by the partner, such as schedule changes by airlines, will also be updated in SAP Concur. Cancellations and updates made on the partner site or mobile apps that result in an update or refund will result in an update or removal of the corresponding expense.

Receipts that are posted by the partner will not be removed from a user's expense report, but new receipts will be posted that reflect the most recent state of the user's transaction history.

For itineraries that are emailed or added manually, the traveler must remove the itinerary from their trip library within SAP Concur.

**NOTE:** Removing a TripLink booking manually only removes the record of the booking from Concur Travel & Expense.

## Concur Expense (For Expense and Travel & Expense clients only)

Clients with Concur Expense will see their TripLink segments included in the Available Expenses area.

#### Smart Expense Matching

Smart Expense matching is a feature that compares the information from a travel segment to expense data to determine if that segment matches an existing expense in Concur Travel & Expense. The data is scored depending on how close the match is, if the score is above a certain threshold, the expense is placed automatically into the same entry in the Available Expenses area, eliminating duplicate expenses.

TripLink segments are included in the Smart Expense matching for clients with Concur Expense. Trip Segments posted to Concur using TripLink can match with the following types of transactions:

- Credit Card
- E-Receipt
- Expense Entry (Web)
- Expense Entry (Mobile)
- ExpenseIt Entry

#### How to use Smart Expense Matching

- 1. The Expense user logs in, creates an expense report and fills out header information. On the Expense Report page, the **Available Expenses** section appears, including all the TripLink segments, Travel itinerary items (if the client uses Concur Travel), e-receipts, and any imported corporate card transactions.
- 2. If the user saves and re-enters the expense report, the user can re-open the **Available Expenses** section by clicking **Import Expenses**.

**NOTE:**Users at companies that have enabled the personal card import feature instead click on **Import Expenses** > **Available Expenses**.

For more resources about configuration and tutorials for Expenses, please visit the below URL.

NetGen Expense UI: <u>https://www.concurtraining.com/en-us/pr/nextgen/expense</u>

Previous UI: <u>https://www.concurtraining.com/en-us/pr/get-started</u>

#### **E-Receipts**

The user must enroll in e-receipts to use this feature. Users that enroll in **Travel Partner Integrations** are automatically enrolled to receive E-Receipts.

E-Receipt Users can receive E-Receipts for TripLink Bookings.

This feature allows e-receipts direct from the partner to be received for TripLink bookings. These e-receipts can be pulled into Expense and added to an Expense report. This applies to bookings sent to TripIt (plans@tripit.com) and those made through TripLink Partner connections.

NOTE: The plans@concur.com functionality was retired on July 22, 2021.

For a current list of E-receipt enabled partners please reference the <u>E-Receipt</u> <u>Coverage Traveler Service Guide</u>.

SAP Concur recommends that travelers connect their TripIt account with their SAP Concur Account and activate their TripIt Pro subscription. Afterwards, travelers can forward travel confirmation emails from travel partners to plans@tripit.com.

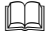

For more information, refer to the *Enable E-Receipts Configuration* section.

#### **Travel Arranger**

Because TripLink direct bookings require a user to link their own Travel Partner account to SAP Concur and only book for themselves, Travel Arranger's need to forward bookings made for others to plans@tripit.com using a verified email address. The travel arranger is a role within Concur Travel. A travel arranger may email plans to plans@tripit.com on behalf of a traveler. The arranger must include one of the traveler's registered email addresses in the subject line of the email. The plans will be placed in the traveler's Trip Library. The emailed plans can be used with the One-Click feature to generate and pre-populate trip details into an expense report.

The arranger must verify their email address in the Email Addresses section of Profile.

Please refer <u>*Travel Arranger*</u> topic under the *TripIt* section of this guide for more details.

Please refer to the <u>Manage Verified Email Address and Travel Arranger</u> section of this guide for detailed steps.

#### **Email Notifications of Travel Policy Violations**

Travel Policy rules configured by the Travel Admin are applied after the booking made on the partner website / mobile app is posted to Concur Travel & Expense.

Admins can setup notification preferences for Travel Policy Violations during the Travel Policy configuration step.

This section explains the types of email notifications that different roles within Concur Travel may receive based on specific conditions or situations to alert or inform.

#### Manager

If the Travel Policy rule violation is set to **Notify Manager** and a user creates a TripLink itinerary that violates a rule set up in the new TripLink section of Travel Policy, then the manager will receive an email notification. This email will contain the following information:

- Alert that trip is out of policy
- Who the trip is for
- Who booked the trip
- The rule(s) that was violated
- Copy of the itinerary

#### User

If the rule violation is set to **Notify Manager** and a user creates a TripLink itinerary that violates a rule set up in the TripLink section of Travel Policy, then the user/arranger will receive an email notification. This email will contain the following information:

- Alert that trip is out of policy and the manager has been notified
- Who the trip is for
- Who booked the trip
- The rule(s) that were violated
- Copy of the itinerary

If the rule violation is set to Log for Reports and a user creates a TripLink itinerary that violates a rule set up in the TripLink section of Travel Policy, then the rule violation will be logged for reporting purposes.

**NOTE:**Cancellations of TripLink bookings are not supported in Concur Travel. The traveler must use the booking source directly to cancel or update the TripLink booking.

#### Reporting

For clients with Concur Intelligence, reporting is available in Concur Intelligence.

The following reports are available in the **TripLink** folder:

| Report Name                | Description                                                                                                    |
|----------------------------|----------------------------------------------------------------------------------------------------|
| Invisible Spend<br>Details | This report tracks invisible spend at the employee level. Invisible spend represents the expensed amounts that are not matched to a trip, with one |

|                                               | exception — any charges from TMC direct bookings are considered visible spend<br>and will be excluded from this report.                                                                                                    |
|-----------------------------------------------|----------------------------------------------------------------------------------------------------|
|                                               | Like the Invisible Spend Trend Analysis report, this report filters on spend categories. If the client has not mapped the expense types to the spend categories, then no data is returned on this report.                                                                                                    |
| Invisible Spend<br>Trend Analysis             | Concur TripLink captures data from flights, hotels, and ground transportation – no matter where travel is booked. This report provides access to that data – giving companies of all sizes insight into travel expenditures before they happen and a more complete picture of spend outside the corporate travel system.                                                               |
|                                               | Invisible spend will go down over time as clients get visibility into travel spend<br>before travel occurs through TripLink. In addition, the information can also be<br>used to meet "duty of care" requirements as well as track spend with specific<br>partners, providing companies with information for better negotiations.                                                      |
|                                               | <b>NOTE:</b> SAP Concur looks at Concur Expense data where the expense is matched with a trip in order to determine visible spend. If SAP Concur finds credit card spend from TMC direct bookings, it is considered visible spend for this report; this provides the expensed amount. Then, Concur Travel provides the trip source information, like Concur Travel, TripLink, etc.     |
|                                               | Invisible spend represents the expensed amounts that are not matched to a trip.                                                                                                    |
|                                               | As described below, the only expenses that are included in this process are those with expense types that are mapped to the four spend categories listed below.                                                                                                    |
|                                               | The report also shows quarterly trends so the Travel Manager can see if invisible spend is increasing or decreasing over time. The report shows the current quarter and the previous 4 quarters based on the Sent for Payment Date.                                                                                                    |
|                                               | The client has the option to set up spend categories and then map expense<br>types to those categories, in this case, to "group" data for reporting reasons.<br>The new Invisible Spend Trend Analysis report filters on spend categories. <i>If the</i><br><i>client has not mapped the expense types to the spend categories, then</i><br><i>no data is returned on this report.</i> |
| TripLink Air<br>Partner Summary               | This report lists air trips (booking total, ticket count, and segment count).                                                                                                    |
| TripLink Car<br>Rental Partner<br>Summary     | This report lists car rentals (# of rentals, # of days, and booking total).                                                                                                    |
| TripLink Details<br>by Traveler               | This report provides trip-level and segment-level details by employee. The report includes the employee ID and expense type, as well as itinerary, ticket, and booking information.                                                                                                    |
| TripLink Hotel<br>Property Partner<br>Summary | This report lists hotel properties (# of nights, # of rooms, and booking total).                                                                                                    |
| TripLink Spend<br>Summary by<br>Traveler      | This report lists spend by traveler (air tickets and total amount, rental car days<br>and total amount, hotel days and total amount, and the summary amount).                                                                                                    |

In the Vendor folder of Intelligence, additional reports can be sorted by the itinerary source to view TripLink vendor information. The reports are:

| Report Name           | Description                                                                                                    |
|-----------------------|----------------------------------------------------------------------------------------------------|
| Airfare Details       | This report provides the level of detail that is captured and available to report against for air travel. The flight detail report lists all flights during a specified timeframe. There are additional choices for selecting airline, number of days in advance (range: 1-6, 7-13, 14-20, 21+), and booking source (Travel vs. agent). Once the report is generated, managers can click on a record locator to see additional details about that trip, which includes associated hotel and car reservations. |
| Car Rental<br>Details | This report provides a detailed description of car rental expenditures during a specified timeframe, enabling an organization to:                                                                                                    |
|                       | <ul> <li>Learn with whom the company is spending the most money and who is<br/>providing the most competitive rates for car rentals</li> </ul>                                                                                                    |
|                       | <b>NOTE:</b> Companies can leverage this information to negotiate service commitments.                                                                                                    |
|                       | <ul> <li>Understand how much the company or individuals are spending on<br/>rental cars</li> </ul>                                                                                                    |
| Hotel Details         | This report provides hotel spending amounts during a specified timeframe                                                                                                    |
|                       | With this report, an organization can better position itself for partner negotiations by analyzing which vendors and markets are providing the most competitive prices.                                                                                                    |

TripLink also contains select reports within the **Reporting > Travel Reports** area of Concur Travel & Expense.

**NOTE:** The Itinerary Source for a booking is how SAP Concur received the booking. The Booking Source for a booking is where the booking originated, and is usually a GDS or travel partner name.

For more details, please see the <u>Concur Intelligence documentation</u>.

## **Integration with Duty of Care Providers**

Concur Locate and Active Monitoring including Risk Messaging, has been retired effective September 1, 2021.

For more information about Duty of Care Providers and retirement of Concur Locate, please see the <u>Evolution of Duty of Care FAQ</u>.

SAP Concur provides portfolio of duty of care providers within the SAP Concur App Center. These providers are all leaders in the duty of care space and their services are enabled by the comprehensive traveler location information from Concur Travel and TripLink. For more details about the currently available providers, please see <u>Duty of Care Partners</u>.

## TripIt

TripLink users have complimentary subscription to the award-winning app – TripIt Pro.

TripIt can organize your travel plans no matter where you book. Simply forward your confirmation emails to plans@tripit.com and TripIt will create a master itinerary for every trip.

Corporate bookings forwarded to TripIt will be available immediately in Concur Travel & Expense provided that the users Concur and TripIt accounts are connected.

TripIt Pro will also provide travelers with real-time flight alerts, location guidance and helpful reminders throughout their trip.

For more details about the TripIt Pro app please see the <u>TripIt</u> section of the User Guide.

## Section 4: Configuration

### Administrator

Contact SAP Concur to purchase TripLink. SAP Concur will then activate TripLink for all users at your company.

There are two assignable TripLink related roles:

- **Report User** This role gives the user access to the TripLink reports.
- **TripLink Travel Policy Admin** This role gives the user access to the Travel Policy page (to set travel policy, rules, and corporate discounts).

#### **Travel Policy**

SAP Concur's extensive set of travel policy rules can also be applied to your travelers' TripLink reservations.

Travel Policy Admin contains a section that will apply only to TripLink itineraries. This includes itineraries sent into TripIt (<u>plans@tripit.com</u>), added manually, or received via a web service from the TMC or a participating supplier.

This feature allows a customer to apply their corporate policy, regardless of where the trip was booked. For example, if the policy says bookings with non-preferred suppliers are out of policy, then this can apply to TripLink as well. The same could apply for rates. If the policy states that hotel rooms greater than \$200 are out of policy, this can apply to TripLink itineraries.

TripLink itineraries are already confirmed by the time they are synchronized into Concur Travel & Expense, so the two options we offer for rules are:

- Log for Reports: Rule violations will be logged to the TripLink Travel Policy Exceptions report.
- **Notify Manager**: Rule violations will be logged to the TripLink Travel Policy Exceptions report AND an email notification is sent to the user and the user's manager, defined in the profile or by the travel class.

The rule parts available apply to all trips, all segment types (air, rail, car, hotel) and include a rule part called Booking Source. If this rule part is used, you can define policy specific to a booking source, such as United.com or Marriott.com.

**BEST PRACTICE:** Where possible, maintain a consistent travel policy for all bookings. It is not recommended to have more stringent or less stringent policy rules for TripLink bookings than for bookings made via Concur Travel or the TMC.

#### TripLink Discount Codes

For most suppliers, the TripLink discount code is different than the discount code stored in the GDS systems.

Administrators can enter their company's supplier discount codes in the **Manage Company Discounts** page, so these can be passed to the supplier for application on TripLink trips.

When users connect their SAP Concur accounts to the TripLink supplier, they authorize SAP Concur to share their travel profile information with the supplier, including their company's corporate discount codes. The supplier can use this information to apply the corporate discount code to the user's booking.

For Concur Expense only users, for car rental E-receipts, the relevant rental company discount code must be entered so travelers can receive e-receipts.

**BEST PRACTICE:** Enter your company's corporate discount codes for all TripLink suppliers. This will help to ensure that your travelers obtain your negotiated rates when they book directly with the supplier. If you are not aware whether your company has a corporate discount with a specific supplier, ask the individual within the organization who manages the travel program. If neither you, nor the travel program manager/administrator knows what corporate discount code to use for a specific supplier, contact the supplier's sales or account management department directly.

#### Admin Control of Suppliers & Policy Messaging

All users with the **TripLink Travel Policy Admin** permission will be able to access and adjust the admin controls in the Manage TripLink Settings page in SAP Concur solutions as part of their Concur TripLink offering.

Concur TripLink admin controls provides users with the options to:

• Select their preferred integrated travel suppliers.

- Provide clear messaging to employees if travel supplier direct bookings are allowed or discouraged.
- Inactivate integrated travel suppliers by request.

## Administrator – Professional Edition

#### User Roles

#### To assign the TripLink Admin User Roles:

- 1. Click Administration > Company > Company Admin.
- 2. Click User Permissions (left menu).
- 3. Click the **Travel** tab. You can modify the permissions by Groups, Rule Classes, or Users.

| Nodify Permissions by: User Name                                                                                                    |                                                                                                    |
|----------------------------------------------------------------------------------------------------|----------------------------------------------------------------------------------------------------|
| Users V Never, William V                                                                                                    |                                                                                                    |
| vailable Permissions                                                                                                    | Permissions Assigned to Groups to which the User Belongs                                                                                                    |
| Organization Unit Administration<br>Parsword Manager<br>Permission Administrator<br>Profile sync administrator<br>Profile User                              | Roles Inherited from these groups     Administer Approval Queue(Travel Administrators)     Concur Meeting Accountant(Travel Administrators)     Concur Meeting Administration(Travel Administrators)     Company Administration(Travel Administrators) |
| Report Laomin<br>Report User<br>Risk Management Admin<br>Self-assigning Assistant<br>Self-Registration Approver                                             | Permissions Assigned to the Rule Class to which the User Belongs<br>Roles Inherited from this rule class<br>Andreea's Rule Class<br>Travel Wizard User                                                                                                 |
| Sensitive Data Administrator<br>Sponsor<br>Toruch Acout                                                                                                    | Permissions Assigned Directly to this User                                                                                                    |
| Travel Meeting Center Admin Third Party<br>Travel Meeting Center User<br>Travel Policy Administrator<br>Travel Wizard User<br>Trip Link Travel Policy Admin | Administer Approval Queue<br>Agency Billing Administrator<br>Authorized Support Contact<br>Billing Administrator<br>Concur Meeting Accountant                                                                                                    |
| Jser Administration<br>/irtual Payment Administrator<br>Veb Services Administrator<br>:Auto-Cancel User<br>Demo(Training)Practice User                      | Concur Meeting Admin<br>Concur Meeting Planner<br>Company Administration<br>Company Discount Administrator                                                                                                    |
| Virtual Payment Administrator<br>Web Services Administrator<br>Aduto-Cancel User<br>2Demo/Training/Practice User                                            | Company Administration<br>Company Discount Administrator<br>Company Link Administrator                                                                                                    |

- 4. For users that need access to the TripLink reports, select the **Report User** role.
- 5. For users that need access to the Travel Policy page, select the **Trip Link Travel Policy Admin** role.
- 6. Click **Add** for the desired groups/rule classes/ users.
- 7. Click Save.

#### **CLIENTS WITH CONCUR TRAVEL AND TRIPLINK**

#### • To configure the travel policy

**NOTE:** To access this page, the user must have the **TripLink Travel Policy Admin** user permission.

- 1. Click Administration > Travel > Travel Admin.
- 2. Click Travel Rule Builder (left menu).
- 3. Under Select Rule Template Category, select Concur TripLink.

| Travel Rule Template View                              |
|--------------------------------------------------------|
| Edit Rule Values                                       |
| Select Rule Template Category Concur TripLink V OK Add |

#### 4. Click Add.

5. Enable desired rule(s) around TripLink compliance. For example, create a rule that says "Carrier is not preferred." You select the rule parts needed, name the rule, assign the violation code and click **Save**.

| Travel Rule Template View                                                                                                    |                            |                                    |
|----------------------------------------------------------------------------------------------------|----------------------------|------------------------------------|
| Rule Name                                                                                                    | Violation Code 😮           |                                    |
| Carrier not preferred                                                                                                    | abc123                     |                                    |
| All of the checked conditions are true O Any of the checked conditions are                                                                                                    | e true                     |                                    |
| <ul> <li>I timerary has air segments</li> <li>I timerary has not al segments</li> <li>I timerary has no hotel segments</li> <li>I timerary has no pround segments</li> <li>I timerary has no ground segments</li> <li>I timerary has no ground segments</li> <li>I timerary has no ground segments</li> <li>I timerary has no ar segments</li> <li>I timerary has no ar segments</li> <li>I timerary has no ground segments</li> <li>I timerary has no ar segments</li> <li>I timerary has no ar segments</li> <li>I timerary has no ar segments</li> <li>I timerary has no ar segments</li> <li>I timerary has no ar segments</li> <li>I timerary has no ar segments</li> <li>I timerary has no ar segments</li> <li>I timerary has no ar segments</li> <li>I timerary has no ar segments</li> <li>I timerary has no ar segments</li> <li>I timerary has no ar segments</li> <li>I timerary has no ar segments</li> <li>I timerary has no ar segments</li> <li>I timerary has no ar segments</li> <li>Carrier is preferred</li> <li>Air Fare is [condition] (currency][money]</li> <li>Air Fare is [condition] (currency][money] per day</li> <li>Car vendor is not preferred</li> <li>Default</li> </ul> |                            |                                    |
| You may provide default values where you wish. These default va                                                                                                    | alues mav be overridden wh | erever this rule template is used. |
| Carrier is not preferred                                                                                                    | ,                          |                                    |
|                                                                                                    | Save Cancel                |                                    |

6. Click Edit Rule Values.

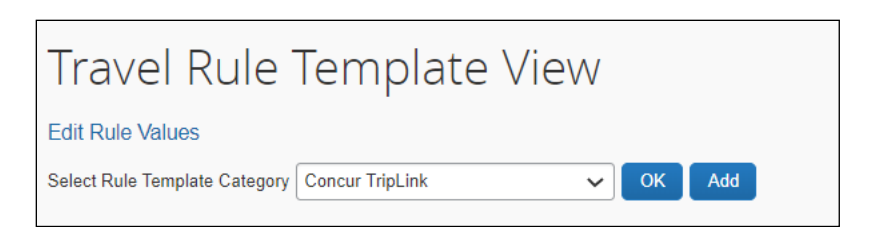

- 7. Choose the rule class you want to add this new rule to.
- 8. Scroll down to the Concur TripLink section and click **Edit**.

| Hotel (Edit)<br>• No Rules Enabled           |  |
|----------------------------------------------|--|
| Web Air (Edit)<br>• No Rules Enabled         |  |
| Concur TripLink (Edit)<br>• No Rules Enabled |  |

9. Select the box to the left of the rule to enable and choose which violation option you prefer:

| Require Pre-approval & Log 🗸 🗸 | Carrier is not preferred        |             |        |
|--------------------------------|---------------------------------|-------------|--------|
| Require Pre-approval & Log     | Message when matched:           | G - General | ~      |
| Denvis Denverse 1.0 Martin     | Carrier is preferred            |             |        |
| Require Pre-approval & Notity  | Message when matched:           | G - General | $\sim$ |
| Notify Manager                 | Itinerary has no hotel segments |             |        |
| Log For Reports                | Message when matched:           | G - General | ~      |

**NOTE:** The reason code dropdown does not apply to the TripLink section rules. Anything added or selected here will be ignored.

10. Save your changes.

#### **CLIENTS WITH CONCUR EXPENSE ONLY AND TRIPLINK**

> To configure the travel policy

**NOTE:** To access this page, the user must have the **TripLink Travel Policy Admin** user permission.

- 1. Click Administration > Company > Company Admin.
- 2. Click TripLink Rules Configuration.

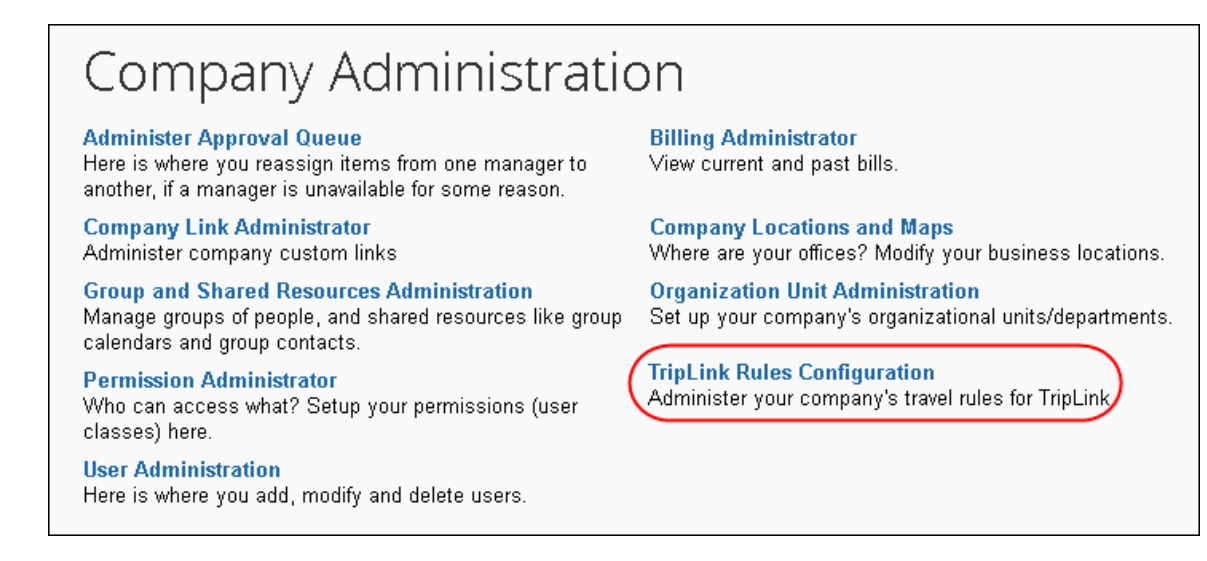

- 3. Select the travel class to update.
- 4. Select **Log for Reports** or **Notify Manager** for the desired rules, entering additional settings if necessary.

| Company   Travel Settings              |                                                                                                    |
|----------------------------------------|----------------------------------------------------------------------------------------------------|
| TRAVEL RULES                           |                                                                                                    |
| Define your travel policies, determine | the benchmark lowest fare and assign trip approvers.                                                                                                    |
| 1 Travel Rules                         |                                                                                                    |
|                                        | Irave Rules Manager Notification                                                                                                    |
|                                        | Please select the travel policy you want to update. Be sure to click Save to save your changes:                                                                                                    |
|                                        | Travel Policy (US) Normal 🗸                                                                                                    |
|                                        | Travel Rules<br>To enable a rule, choose Log for Reports or Notify Manager from the list. Once you have enabled a rule, you can change the values associated with it. Be sure to click Save to save your<br>changes.<br>Concur TripLink |
|                                        | Disabled V All Trips                                                                                                    |
|                                        | Disabled V Car vendor is not preferred                                                                                                    |
|                                        | Disabled V Car rate greater than or equal to V \$ 50.00 per day                                                                                                    |
|                                        | Log for reports 🗸 Hotel chain is not preferred                                                                                                    |
|                                        | Disabled V Hotel property is not preferred                                                                                                    |
|                                        | Disabled V Hotel rate is greater than or equal to V \$ 200.00                                                                                                    |
|                                        | Log for reports 🗸 Air carrier is not preferred                                                                                                    |
|                                        | Save                                                                                                    |
|                                        |                                                                                                    |
|                                        |                                                                                                    |

- 5. Click Save.
- 6. Click Manager Notification.
- 7. Select the desired travel policy.
- 8. Enter your manager notification settings.

| Travel Rules                 | Manager Notification                                                                                             |  |  |  |  |
|------------------------------|----------------------------------------------------------------------------------------------------|--|--|--|--|
| Please selec<br>Travel Polic | t the travel policy you want to update. Be sure to click Save to save your changes:<br>y (US) Normal ✓           |  |  |  |  |
| Manager                      | notification and approval                                                                                        |  |  |  |  |
| Choos                        | Choose who will receive manager notifications and approval requests. Be sure to click Save to save your changes. |  |  |  |  |
| Manager                      | /Approver defined at the user level 🕥                                                                            |  |  |  |  |
| O Manager                    | Approver defined at the travel policy level 💿 Select Manager                                                     |  |  |  |  |

**NOTE:** A manager can be the user's manager, or using this screen, the administrator can designate an individual specific to the rule class to receive all notifications of rule violations.

- 9. Click **Save**.
- To set a TripLink discount code

**NOTE:** Contact suppliers to obtain your company's unique discount codes. Then, add them to your Concur Travel & Expense configuration and your discounts will be applied to your travelers' bookings.

**NOTE:** To access this page, the user must have the Trip Link Travel Policy Admin user permission.

1. Click Administration > Company > Company Admin.

**NOTE:**Depending on your permissions, the page may appear immediately after you click **Administration**.

2. From the left menu **Travel Admin** section, click **Manage Corporate Discounts**. The **TripLink Discount Code** column displays for each discount.

| Company Na<br>Company Na<br>Choose a co<br>No Travel C<br>Choose a GE<br>Sabre<br>Add Syst | Travel D<br>ame<br>mpany travel configur.<br>Config selected - mana<br>DS Type<br>~<br>tem-wide Air Disco | iscounts<br>Choose<br>ation.<br>tige company-wide disco | ounts V Choose         |              |              |                |                     |
|--------------------------------------------------------------------------------------------|----------------------------------------------------------------------------------------------------|---------------------------------------------------------|------------------------|--------------|--------------|----------------|---------------------|
| Add air d<br>Air Vendo<br>Vendor                                                           | liscount<br>OrS<br>Discount Type                                                                          | Discount Code                                           | TripLink Discount Code | Days Advance | Meeting Name | Valid From Val | id Until Preference |
| Add hote                                                                                   | el chain discount<br>ndors                                                                                |                                                         |                        |              |              |                |                     |
| Vendor                                                                                     | Discount Code                                                                                             | • TripLin                                               | k Discount Code        | CD Number    | Valid From   | Valid Until    | Preference          |

3. Edit an existing discount entry or add a new discount entry to set the **TripLink Discount Code** value.

| Airline discount for                                                                                                    |                                                                                     |                                                                                                    |
|----------------------------------------------------------------------------------------------------|-------------------------------------------------------------------------------------|----------------------------------------------------------------------------------------------------|
|                                                                                                    |                                                                                     |                                                                                                    |
| This discount will be applied to all travelers in for GDS S                                                                                                    | Sabre unless a travel config-level disco                                            | ount is available for the same vendor.                                                                 |
|                                                                                                    |                                                                                     |                                                                                                    |
| Please note: for vendors that are not available in your                                                                                                    | company's reservation system (                                                      | (GDS), this page can only be used to set a preference level for those vendors.                         |
| Only GDS or TripLink discount codes should be entered                                                                                                    | ed on this page.                                                                    | (,),,,,                                                                                                |
| /endor                                                                                                    | Promo Code                                                                          | Discount Code                                                                                          |
| United 🗸                                                                                                    |                                                                                     |                                                                                                    |
| Vendors not available in the GDS have this backgroun                                                                                                    | nd color.                                                                           | Company preferred carrier                                                                              |
| Vajor vendors have this background color.                                                                                                    |                                                                                     | OSNAP code                                                                                             |
| ,                                                                                                    |                                                                                     | OATPCO standard passenger type code                                                                    |
|                                                                                                    |                                                                                     |                                                                                                    |
| TripLink Discount Code                                                                                                    |                                                                                     | OManual 3.75 pricing command (zone fare only)                                                          |
| TripLink Discount Code<br>ATPCO fare filing rate code: ATPCO fare filing rate code, IMPOF                                                                                                    | RTANT: must contact United first for el                                             | OManual 3.75 pricing command (zone fare only)                                                          |
| TripLink Discount Code<br>ATPCO fare filing rate code: ATPCO fare filing rate code, IMPOF                                                                                                    | RTANT: must contact United first for el                                             | Manual 3.75 pricing command (zone fare only)                                                           |
| TripLink Discount Code<br>ATPCO fare filing rate code: ATPCO fare filing rate code, IMPOF                                                                                                    | RTANT: must contact United first for el                                             | Manual 3.75 pricing command (zone fare only)                                                           |
| TripLink Discount Code<br>ATPCO fare filing rate code: ATPCO fare filing rate code, IMPOF                                                                                                    | RTANT: must contact United first for el                                             | OManual 3.75 pricing command (zone fare only)<br>DRA for fares to be loaded ₽                          |
| TripLink Discount Code<br>ATPCO fare filing rate code: ATPCO fare filing rate code, IMPOF<br>Optional Information:<br>Zone fare class of service                                                                                                    | RTANT: must contact United first for el                                             | Manual 3.75 pricing command (zone fare only)                                                           |
| TripLink Discount Code ATPCO fare filing rate code, IMPOF Optional Information: Zone fare class of service If zone is not available or does not quote                                                                                                    | RTANT: must contact United first for el                                             | OManual 3.75 pricing command (zone fare only)<br>DRA for fares to be loaded ₽                          |
| FipLink Discount Code<br>ATPCO fare filing rate code. ATPCO fare filing rate code, IMPOF<br>Defining Information:<br>Zone fare class of service<br>If zone is not available or does not quote<br>O bo Nothing                                                                                                    | RTANT: must contact United first for el                                             | OManual 3.75 pricing command (zone fare only)                                                          |
| FripLink Discount Code         TPCO fare filing rate code. ATPCO fare filing rate code, IMPOF         Optional Information:         Zone fare class of service         If zone is not available or does not quote         © Do Noting         Shop lowest price on plane, regardless of cabin                                                                                                    | RTANT: must contact United first for el                                             | OManual 3.75 pricing command (zone fare only)                                                          |
| TripLink Discount Code<br>ATPCO fare filing rate code: ATPCO fare filing rate code, IMPOF<br>Deptional Information:<br>Zone fare class of service<br>If zone is not available or does not quote<br>© Do Nothing<br>O Shop lowest price on plane, regardless of cabin<br>O Shop lowest price on plane, regardless of cabin                                                                                                    | RTANT: must contact United first for el                                             | OManual 3.75 pricing command (zone fare only)                                                          |
| TripLink Discount Code TTPCO fare filing rate code. ATPCO fare filing rate code, IMPOF Deptional Information: Zone fare class of service Do Nothing Shop lowest price on plane, regardless of cabin Shop lowest price on plane, regardless of cabin Class of service                                                                                                    | RTANT: must contact United first for el                                             | Manual 3.75 pricing command (zone fare only)                                                           |
| TripLink Discount Code ATPCO fare filing rate code, ATPCO fare filing rate code, IMPOF Deptional Information: Zone fare class of service If zone is not available or does not quote O Do Nothing Shop lowest price on plane, regardless of cabin Shop lowest price on plane, regardless of cabin Class of service codes for "View More Air Fares"                                                                                                    | RTANT: must contact United first for el                                             | Manual 3.75 pricing command (zone fare only)                                                           |
| TripLink Discount Code TTPCO fare filing rate code, ATPCO fare filing rate code, IMPOF Deptional Information: Zone fare class of service If zone is not available or does not quote O Do Nothing Shop lowest price on plane, regardless of cabin Shop lowest price on plane, regardless of cabin Class of service codes for "View More Air Fares" Advance Purchase Number of Days None Minimu                                                                                                    | RTANT: must contact United first for el<br>count                                    | Manual 3.75 pricing command (zone fare only) DRA for fares to be loaded ₽ Saturday Night Stay Required |
| TripLink Discount Code<br>ATPCO fare filing rate code. ATPCO fare filing rate code, IMPOF<br>Doptional Information:<br>Zone fare class of service<br>Do Nothing<br>O Shop lowest price on plane, regardless of cabin<br>Shop lowest price on plane, regardless of cabin<br>Shop lowest price on plane, regardless of cabin<br>Shop lowest price on plane, regardless of cabin<br>Shop lowest price on plane, regardless of cabin<br>Mathematical Shop lowest price on plane, regardless of cabin<br>Mathematical Shop lowest price on | RTANT: must contact United first for el                                             | Manual 3.75 pricing command (zone fare only) DRA for fares to be loaded ₽ Saturday Night Stay Required |
| TripLink Discount Code<br>ATPCO fare filing rate code. ATPCO fare filing rate code, IMPOF<br>Doptional Information:<br>Zone fare class of service<br>If zone is not available or does not quote<br>Do Nothing<br>O Shop lowest price on plane, regardless of cabin<br>Shop lowest price on plane, regardless of cabin<br>Shop lowest price on plane, regardless of cabin<br>Class of service codes for "View More Air Fares"<br>Advance Purchase Number of Days<br>None Valid Until<br>Preferrence Valid From Valid Until                                                                                                    | RTANT: must contact United first for el<br>count<br>o<br>m Number of nights to stay | Manual 3.75 pricing command (zone fare only) DRA for fares to be loaded ♥ Saturday Night Stay Required |

4. Click the **Help** icon to open the **Quick Help** window.

| Airline discount for                                                                                                    |                                                                                                    |  |  |  |  |  |
|----------------------------------------------------------------------------------------------------|----------------------------------------------------------------------------------------------------|--|--|--|--|--|
|                                                                                                    |                                                                                                    |  |  |  |  |  |
| This discount will be applied to all travelers in for GDS Sabre unless a travel config-level discount                                                                                                    | t is available for the same vendor.                                                                    |  |  |  |  |  |
| Please note: for vendors that are not available in your company's reservation system (GD<br>Only GDS or TripLink discount codes should be entered on this page.                                                                                                    | DS), this page can only be used to set a preference level for those vendors.                           |  |  |  |  |  |
| Vendor Promo Code                                                                                                    | Discount Code                                                                                          |  |  |  |  |  |
| United                                                                                                    |                                                                                                    |  |  |  |  |  |
| Vendors not available in the GDS have this background color.                                                                                                    | Company preferred carrier                                                                              |  |  |  |  |  |
| Major vendors have this background color.                                                                                                    | OSNAP code                                                                                             |  |  |  |  |  |
|                                                                                                    | Al PCO standard passenger type code     Mercuri 3 75 minimum common d (comp from only)                 |  |  |  |  |  |
| APPCO fare filing rate code: ATPCO fare filing rate code, IMPORTANT: must contact United first for eDRA Quick Help In order to allow Concur to send yo to PRISM on your behalf, you must provided to you by your United Airf                                                                                              | A for fares to be loaded ?<br>Close<br>our United TripLink trips<br>fiffst sign an eDRA<br>fines sales |  |  |  |  |  |
| Zone fare class of service     provided to you by your United Aritimes sales       representative. Once you have signed the eDRA, your       If zone is not available or does not quote     United sales representative will load your fares to       Do Nothing     United sales representative will sale code with you. |                                                                                                    |  |  |  |  |  |
| Shop lowest price on plane, regardless of cabin     Shop lowest price on plane, regardless of cabin without discount                                                                                                    |                                                                                                    |  |  |  |  |  |
| Class of service codes for "View More Air Fares"                                                                                                    | ⊡Saturday Night Stay Required                                                                          |  |  |  |  |  |
|                                                                                                    |                                                                                                    |  |  |  |  |  |

**NOTE:** The Quick **Help** window provides information on how to locate your supplier discount codes.

TripLink supplier discount code format and coverage vary by supplier. Please reference <u>Concur TripLink Suppliers page</u> for additional information on how to determine the correct discount code for TripLink suppliers.

#### Expense Audit Rules

Clients with the Concur Expense – Professional Edition product can create audit rules in Expense that apply to expense reports with itinerary items from TripLink. The administrator can use the **Entry > Booking Origin** data object to identify the TripLink items.

For more information, refer to the *Expense: Audit Rules Setup Guide*.

## Administrator – Standard Edition

- To assign the TripLink user roles
  - 1. Click Administration > Setup.

- 2. If the company has Expense or Expense and Travel, click **Expense** > **Users**.
- 3. If the user needs access to the TripLink reports, select the **Report user** check box.
- 4. If the user needs access to the Travel Policy page (to set travel policy, rules, and corporate discounts), select the **TripLink Travel Policy Admin** check box.
- 5. Click Save.
- To configure the Travel Policy

**NOTE:**To access this page, the user must have the **TripLink Travel Policy Admin** user permission.

- 1. Click Administration > Travel Settings.
- 2. Click **Travel Rules** (option 2).
- 3. Scroll down to the TripLink section.

| Travel Rules<br>To enable a rule, choose Log for Reports or Notify Manager from the list. Once you have enabled a rule, you can change the values associated with it. Be sure to save your changes<br>before moving on to the next step. |                                                     |  |  |  |  |  |  |
|----------------------------------------------------------------------------------------------------|-----------------------------------------------------|--|--|--|--|--|--|
| Concur TripLin                                                                                                    | k                                                   |  |  |  |  |  |  |
| Disabled 🗸                                                                                                    | All Trips                                           |  |  |  |  |  |  |
| Disabled 🗸                                                                                                    | Car vendor is not preferred                         |  |  |  |  |  |  |
| Disabled 🗸                                                                                                    | Car rate greater than or equal to 🗸 \$50.00 per day |  |  |  |  |  |  |
| Disabled 🗸                                                                                                    | ✓ Hotel chain is not preferred                      |  |  |  |  |  |  |
| Disabled 🗸                                                                                                    | Hotel property is not preferred                     |  |  |  |  |  |  |
| Disabled 🗸                                                                                                    | Hotel rate is greater than or equal to 🗸 \$ 200.00  |  |  |  |  |  |  |
| Disabled 🗸                                                                                                    | Air carrier is not preferred                        |  |  |  |  |  |  |
| Save                                                                                                    |                                                     |  |  |  |  |  |  |

- 4. Enable the desired rules around TripLink compliance. These rules are disabled by default.
- 5. To enable, choose Notify Manager or Log for Reports from the list.

| Concur TripLink |   |                                                     |  |  |  |  |  |
|-----------------|---|-----------------------------------------------------|--|--|--|--|--|
| Disabled        | ~ | All Trips                                           |  |  |  |  |  |
| Disabled        | ~ | Car vendor is not preferred                         |  |  |  |  |  |
| Log for reports |   | Car rate greater than or equal to 🗸 \$50.00 per day |  |  |  |  |  |
|                 |   | Hotel chain is not preferred                        |  |  |  |  |  |
| Notify Manager  |   | Hotel property is not preferred                     |  |  |  |  |  |
| Disabled        |   | Hotel rate is greater than or equal to 🗸 \$200.00   |  |  |  |  |  |
| Disabled        | ~ | Air carrier is not preferred                        |  |  |  |  |  |
| Save            |   |                                                     |  |  |  |  |  |

6. If there is a value, for example if the car rate is greater than \$50, then the fields will become editable once you select something other than **Disabled**.

| Concur Trip     | Lin | k                                                   |  |  |  |  |
|-----------------|-----|-----------------------------------------------------|--|--|--|--|
| Disabled        | ~   | All Trips                                           |  |  |  |  |
| Disabled        | ~   | Car vendor is not preferred                         |  |  |  |  |
| Log for reports | ~   | Car rate greater than or equal to 🗸 \$50.00 per day |  |  |  |  |
| Disabled        | ~   | Hotel chain is not preferred                        |  |  |  |  |
| Disabled        | ~   | Hotel property is not preferred                     |  |  |  |  |
| Disabled        | ~   | Hotel rate is greater than or equal to 🗸 \$200.00   |  |  |  |  |
| Disabled        | ~   | Air carrier is not preferred                        |  |  |  |  |
| Save            |     |                                                     |  |  |  |  |

- 7. Click **Save**.
- To enter TripLink supplier discount codes

**NOTE:** Contact suppliers to obtain your company's unique discount codes. Then, add them to you Concur Travel & Expense configuration and your discounts will be applied to your travelers' bookings.

**NOTE:** To access this page, the user must have the **TripLink Travel Policy Admin** user permission.

- 1. Click Administration > Travel Settings.
- 2. Click Travel Discounts (option 3)

| SAP Concur C Trave                                                            | Expense                 | Approvals Reporting - App (         | Center                          |             | Administration -  <br>Profile - | Help •           |
|-------------------------------------------------------------------------------|-------------------------|-------------------------------------|---------------------------------|-------------|---------------------------------|------------------|
| Expense Settings Travel Set                                                   | tings Company           |                                     |                                 |             |                                 |                  |
| Travel Setup for<br>TRAVEL DISCOUNTS<br>This step allows you to add vendor of | discounts for TripLink  | enabled suppliers.                  |                                 |             | Previous C                      | ione<br>his step |
| 1 Travel Policy<br>2 Travel Rules<br>3 Travel Discounts                       | Please select the trave | i configuration you want to update. | in Discount, etc.               |             |                                 |                  |
|                                                                               | Air Vendors Vendor      | TripLink Discount Code              | Valid From<br>No records found. | Valid Until | Preference                      |                  |
|                                                                               | Hotel Vendo             | ors                                 |                                 |             |                                 | -                |

- 3. Click **Add** <vendortype> **discount** for the desired supplier type.
- 4. Fill in these fields:

| Field                  | Description                                                                            |
|------------------------|----------------------------------------------------------------------------------------|
| Vendor                 | Select the desired Supplier.                                                           |
| TripLink Discount Code | Enter the discount code for the Supplier.                                              |
| Preference             | Dropdown list with fields: Most Preferred,<br>Preferred, Less Preferred, Not Preferred |
| Valid From             | The start date for the discount code.                                                  |
| Valid Until            | The expiration date for the discount code.                                             |

5. Click the **Help** icon to open the **Quick Help** window.

| Travel Settings Com                                                                                                    | Add Discount                                                                                                    | ×  |
|----------------------------------------------------------------------------------------------------|----------------------------------------------------------------------------------------------------|----|
| tup for <mark>Concl</mark><br>counts                                                                                                | To add an airline discount, complete the fields below. You may also highlight a vendor even if you do not have a discount by choosing Company Preferred Vendor. Be sure to click Submit to save your changes.                           | ^  |
| to add vendor discounts for Tri                                                                                                    | Please note: for vendors that are not available in your company's reservation system (GDS), this page can only be used to set a preference level for those vendors. Only GDS or TripLink discount codes should be entered on this page. | 18 |
| Please select th                                                                                                    | Vendor                                                                                                    |    |
| nts Concur Conne                                                                                                    | t United V                                                                                                    |    |
| To add a v                                                                                                    | TripLink Discount Code<br>ATPCO fare filing rate code: ATPCO fare filing rate code, IMPORTANT: must contact United first for eDRA<br>for fares to be loaded<br>OptionalInformation                                                      |    |
|                                                                                                    |                                                                                                    |    |
| Air Ven                                                                                                    | d Preference  Valid From Valid Until Preferrend                                                                                                    |    |
| Quick Help                                                                                                    | Close                                                                                                    |    |
| In order to allow Concur to ser<br>to PRISM on your behalf, you<br>provided to you by your United                                   | d your United TripLink trips<br>nust first sign an eDRA<br>Airlines sales                                                                                                    | •  |
| representative. Once you have<br>United sales representative wi<br>United.com. Also, the United s<br>confirm your ATPCO fare filing | signed the eDRA, your<br>load your fares to No records found.<br>ales representative will<br>rate code with you.                                                                                                    |    |

**NOTE:** The **Quick Help** window provides instructions on how to locate your supplier discount code.

- 6. Click Save.
- 7. (Optional) Repeat for each supplier.

TripLink supplier discount code format and coverage vary by supplier. Please view the <u>Concur TripLink Suppliers page</u> for additional information on how to determine the correct discount code for TripLink suppliers.

## Terminating a TripLink User

When a user with TripLink is terminated, itineraries from the connected suppliers in Travel Partner Integrations, and itineraries from TripIt will stop flowing into Concur Travel & Expense .

In Professional Edition, the user is terminated when the **Termination Activation Date** set in User Administration has passed.

**NOTE:** It is the responsibility of the Travel Admin to terminate a TripLink User who is no longer a part of their organization. Failure to do so can result in the user's itineraries from connected suppliers to continue synchronization into Concur Travel & Expense. For more information, refer to the *Shared*: User Administration User Guide.

In Standard Edition, the user is terminated when the **Active** check box on their user account is cleared.

For more information, refer to the *Shared: Users Setup Guide for Concur* Travel & Expense *Standard Edition*.

# Supplier Configuration & Policy Messaging – For Administrator (Professional)

Travel Admins can set TripLink Messaging Preferences.

- To do so
  - 1. Click Administration > Company > Company Admin.
  - 2. Under Travel Administration, click Manage TripLink Settings.
  - 3. Select the company name from the **Company Name** dropdown and then choose a company travel configuration from the next dropdown.

| _                                                                                                    |                                                       |                   |             |            |    |                  | Administration -        | • I     | Help 🔻 |
|----------------------------------------------------------------------------------------------------|-------------------------------------------------------|-------------------|-------------|------------|----|------------------|-------------------------|---------|--------|
| SAP Concur 🖸                                                                                                    | Travel                                                | Expense           | Reporting - | App Center |    |                  | Pro                     | file 🔻  | 2      |
| Company Admin > Manag<br>Manage Tri<br>Company Name<br>CES-CB Sandbox<br>Choose a company tra<br>No Travel Config<br>CES-CB Sandbox<br>Offinia Test<br>Apolo Test Sile<br>Demo Request<br>SA-NAT Team Test S<br>Implementation<br>SNCF CONNECTOR | vel configurat<br>vel configurat<br>selected<br>juest | ntings<br>Settin, | gs<br>•     |            | 13 |                  |                         |         |        |
| SAP                                                                                                    |                                                       |                   |             |            |    | S                | AP Conc                 | ur      | Ċ      |
| Processor Privacy Stateme                                                                                                    | ant                                                   |                   |             |            |    |                  |                         |         |        |
| Service Status                                                                                                    |                                                       |                   |             |            |    |                  | Last signed in: 05/12/  | 2021 06 | :42 pm |
| Cookie Preferences                                                                                                    |                                                       |                   |             |            |    | © Copyright 2021 | 1 - SAP Concur - All Ri | ghts Re | served |

4. Set the TripLink Messaging and Supplier Preferences.

| SAP Concur 😋 Travel Expense Reporting + App Center                                                                   |                                                                                | Administration                         |
|----------------------------------------------------------------------------------------------------|--------------------------------------------------------------------------------|----------------------------------------|
| Company Admin > Manage TripLink Settings                                                                             |                                                                                | Cancel Save Changes                    |
| Manage TripLink Settings                                                                                             |                                                                                |                                        |
| Company Name                                                                                                    |                                                                                |                                        |
| Choose a company travel configuration                                                                                |                                                                                |                                        |
| CES-CB Sandbox                                                                                                    |                                                                                |                                        |
| TripLink Messaging Preferences                                                                                       |                                                                                |                                        |
| Your selected messaging preference will impact the way we communicate to your user<br>SAP Concur account. Learn More | rs about booking directly with suppliers. It will not impact which suppliers y | our users are able to connect to their |
| Please select the messaging option that best aligns with your policy:                                                |                                                                                |                                        |
| O Supplier direct booking is allowed for all suppliers                                                               |                                                                                |                                        |
| <ul> <li>Supplier direct booking is allowed only for suppliers you select below</li> </ul>                           |                                                                                |                                        |
| <ul> <li>Supplier direct booking is discouraged</li> </ul>                                                           |                                                                                |                                        |
| View History                                                                                                    |                                                                                |                                        |
|                                                                                                    |                                                                                |                                        |
| Air Suppliers                                                                                                    |                                                                                |                                        |
| Name                                                                                                    | Supplier Status 🔺                                                              | Allow                                  |
| United                                                                                                    | Active                                                                         |                                        |
| Lufthansa                                                                                                    | Active                                                                         |                                        |

5. Click **Save Changes**.

**NOTE:** The company travel configuration list will contain active and inactive travel configurations. Make sure you are choosing the correct active configuration.

For detailed description of each messaging preference, please view the <u>Admin</u> <u>Controls Policy and Messaging changes in Travel Partner Integrations and SAP</u> <u>Concur App Center</u> section.

# Supplier Configuration & Policy Messaging – For Administrator (Standard)

Travel Admins can set TripLink Messaging Preferences.

- To do so
  - 1. Click Administration > Company > Manage TripLink Settings.

| App Center                                                                                                    | Localization Tool                                                                  | Administration  Help  Travel Settings Company |
|----------------------------------------------------------------------------------------------------|------------------------------------------------------------------------------------|-----------------------------------------------|
|                                                                                                    | Web Services<br>Data Retention<br>Triplt Configuration<br>Manage TripLink Settings | ings   Sign Out                               |
| ALERTS                                                                                                    | Authentication Admin                                                               | r 🕑                                           |
| <ul> <li>As a Tacos employee, you are eligible for a free Triplt Pro subscript</li> <li>You haven't signed up to receive e-receipts. Sign up here</li> </ul> | Cancel                                                                             | Start Session                                 |

2. Select the company name from the **Company Name** dropdown and then choose a company travel configuration from the next dropdown.

| _                                                                                                    |                                                               |                   |             |            |   | Administration 🗸 🕴 Help 🗸                                                                  |
|----------------------------------------------------------------------------------------------------|---------------------------------------------------------------|-------------------|-------------|------------|---|--------------------------------------------------------------------------------------------|
| SAP Concur C                                                                                                    | Travel                                                        | Expense           | Reporting - | App Center |   | Profile 👻 🚨                                                                                |
| Company Admin > Manage<br>Manage Tri<br>Company Name<br>CES-CB Sandbox<br>Choose a company tra<br>No Travel Config<br>CES-CB Sandbox<br>CES-CB Sandbox<br>SANDBOX<br>CES-CB Sandbox<br>SANDBOX<br>CES-CB Sandbox<br>SANDBOX<br>CES-CB Sandbox<br>SANDBOX<br>CES-CB Sandbox<br>SANDBOX<br>CES-CB SANDBOX<br>CES-CB SANDBOX<br>C | e TripLink Se<br>pLink<br>vel configurati<br>selected<br>test | ttings<br>Setting | gs          |            | R |                                                                                            |
| SAP                                                                                                    |                                                               |                   |             |            |   | SAP Concur 🖸                                                                               |
| Processor Privacy Stateme                                                                                                    | ent                                                           |                   |             |            |   |                                                                                            |
| <u>Iravel Policy</u><br>Service Status                                                                                                    |                                                               |                   |             |            |   | Last signed in: 0E/43/2021 0E-42 pm                                                        |
| Cookie Preferences                                                                                                    |                                                               |                   |             |            |   | East signed in: 05/12/2021 06:42 pm<br>© Copyright 2021 - SAP Concur - All Rights Reserved |
| <u>oconto Proterences</u>                                                                                                    |                                                               |                   |             |            |   |                                                                                            |

3. Set the TripLink Messaging and Supplier Preferences.

|                                                                                                    | Administration -   Help -              |
|----------------------------------------------------------------------------------------------------|----------------------------------------|
| SAP Concur C Travel Expense Reporting - App Center                                                                                                    | Profile 👻 💄                            |
| Company Admin > Manage TripLink Settings                                                                                                    | Cancel Save Changes                    |
| Manage TripLink Settings                                                                                                    |                                        |
| Company Name                                                                                                    |                                        |
| CES-CB Sandbox 🗸                                                                                                    |                                        |
| Choose a company travel configuration                                                                                                    |                                        |
| CES-CB Sandbox                                                                                                    |                                        |
|                                                                                                    |                                        |
|                                                                                                    |                                        |
| TripLink Messaging Preferences                                                                                                    |                                        |
| Your selected messaging preference will impact the way we communicate to your users about booking directly with suppliers. It will not impact which suppliers yes SAP Concur account. Learn More | our users are able to connect to their |
| Please select the messaging option that best aligns with your policy:                                                                                                    |                                        |
| O Supplier direct booking is allowed for all suppliers                                                                                                    |                                        |
| Supplier direct booking is allowed only for suppliers you select below     Supplier direct booking is direct water and                                                                           |                                        |
| O supplier unect booking is unscouraged                                                                                                    |                                        |
| View History                                                                                                    |                                        |
|                                                                                                    |                                        |
| Air Suppliers                                                                                                    |                                        |
| Name Supplier Status *                                                                                                    | Allow                                  |
| United Active                                                                                                    |                                        |
| Lufthansa Active                                                                                                    |                                        |

#### 4. Click Save Changes.

**NOTE:** The company travel configuration list will contain active and inactive travel configurations. Make sure you are choosing the correct active configuration.

For detailed description of each messaging preference, please view the <u>Admin</u> <u>Controls Policy and Messaging changes in Travel Partner Integrations and SAP</u> <u>Concur App Center</u> Section.

#### User

#### Connecting to Concur TripLink Partners

For Travelers to start using TripLink, they must connect their Partner accounts with SAP Concur. This can be done in two ways -

- By enrolling in **Travel Partner Integrations** using the traveler's loyalty account number for the partner.
- Through the Partner's TripLink App listing in the SAP Concur App Center.

#### **TRAVEL PARTNER INTEGRATIONS**

A traveler can enroll in **Travel Partner Integrations** from three places:

- Within the SAP Concur App Center through the Travel Partner Integrations app center listing.
- From their Profile (Frequent Traveler Programs section).

• From an in-product prompt displayed to select users upon sign in to Concur Travel & Expense.

#### Travel Partner Integrations Enrollment from SAP Concur App Center or In-Product Prompt

Any frequent traveler accounts that the user has entered in the Travel Preferences section of their Profile for available or soon to be available TripLink partner will be displayed in the Travel Partner Integrations enrollment screen. If the user enrolls in Travel Partner Integrations and later adds a frequent traveler account in Travel Preferences for a TripLink available partner, the user will then be connected to that partner.

| Simplify Business Travel – from Booking to Expensing ×                                                                                                    |                            |
|----------------------------------------------------------------------------------------------------|----------------------------|
|                                                                                                    |                            |
| App Center With our travel partner integrations, your company allows you to book directly on the sites you connect to your SAP Concur account. Once you book, plans and receipts will be added to your SAP Concur account for you – so, you can spend less time on expense reports.                                                                                                    | yword Search<br>Need Help? |
| Back to App Center<br>Final Subset<br>Subset<br>Subs | roll                       |
| Select Enroll to opt into these partner We recommend having all your exists connected, plans and receipts from th account for your = oo, you can have Read More Support                                                                                                    |                            |

| Connect Your Accour                  | nts                                  |                                      |                                      |                                      |                                      |                         | ×            |
|--------------------------------------|--------------------------------------|--------------------------------------|--------------------------------------|--------------------------------------|--------------------------------------|-------------------------|--------------|
| All Suppliers 🔻                      |                                      |                                      |                                      |                                      |                                      |                         |              |
| Available Now (10)                   |                                      |                                      |                                      |                                      |                                      |                         |              |
| American                             | AVIS <sup>®</sup>                    | BRITISH                              | <u>Hertz</u>                         | НУДТТ"                               | IHG                                  | $\overline{\mathbf{C}}$ |              |
| American Airlines                    | Avis                                 | British Airways                      | Hertz                                | Hyatt                                | Intercontinental<br>Hotels Group     | Lufthansa               | Next->       |
| Enter Prequent Traveler #<br>Connect | Enter Frequent Traveler #<br>Connect | Enter Frequent Traveler #<br>Connect | Enter Frequent Traveler #<br>Connect | Enter Frequent Traveler #<br>Connect | Enter Frequent Traveler #<br>Connect | Enter Frequent          | ?            |
| Your Connections (1)                 |                                      |                                      |                                      |                                      |                                      |                         |              |
| Delta                                |                                      |                                      |                                      |                                      |                                      |                         |              |
| Connected                            |                                      |                                      |                                      |                                      |                                      |                         | Mavbe Later  |
|                                      |                                      |                                      |                                      |                                      |                                      |                         | .nuybe cater |

By clicking **I Agree** the user is agreeing to the terms and conditions and sharing of data with the TripLink partners they are connecting with. The user is also agreeing to opt into e-Receipts if not previously enrolled.

The user will see a window confirming their enrollment in Travel Partner Integrations. Travel Partner Integrations then contacts the participating TripLink partners (where the user has a frequent traveler account) to connect the SAP Concur user to the partner's user account and will subsequentially begin to receive email notifications as to whether or not the connection to the partner is successful.

If a connection is not successful, the user should verify that their name and loyalty numbers match between their SAP Concur and partner accounts.

Users have the option to unenroll from Travel Partner Integrations, which opts them out of future connections, they can manage the individual connections with partners directly in SAP Concur App Center with each partner app listing.

| _                                                                                            |                                                          |                                              |                                                     |                                                |                                                            |                                      |                       | Administration -   Help -                                                                                                    |
|----------------------------------------------------------------------------------------------|----------------------------------------------------------|----------------------------------------------|-----------------------------------------------------|------------------------------------------------|------------------------------------------------------------|--------------------------------------|-----------------------|----------------------------------------------------------------------------------------------------|
| SAP Concur 🖸                                                                                 | Requests                                                 | Travel                                       | Expense                                             | Invoice                                        | Reporting -                                                | App Center                           | Links <del>-</del>    | Profile 👻 💄                                                                                                    |
| App Center                                                                                   |                                                          |                                              |                                                     |                                                |                                                            |                                      | Search by Application | , Partner, or Keyword Search                                                                                                    |
|                                                                                              |                                                          |                                              |                                                     |                                                |                                                            |                                      |                       | Need Help?                                                                                                    |
| Back to App Center<br>Travel Partner Integrations<br>Simplify business travel and expensing. |                                                          |                                              |                                                     |                                                |                                                            |                                      | <b>√</b><br>pa        | You are now enrolled in travel<br>partner integrations. We will<br>automatically connect any<br>articipating travel partners added |
|                                                                                              |                                                          |                                              |                                                     |                                                |                                                            |                                      |                       | Unenroll                                                                                                    |
| Our travel partner inte                                                                      | grations make (                                          | expensing th                                 | ie travel you bo                                    | ook* on a par                                  | tner's site simple.                                        |                                      |                       |                                                                                                    |
| Select Enroll to opt in                                                                      | to these partner                                         | integrations                                 | and connect a                                       | accounts.                                      |                                                            |                                      |                       |                                                                                                    |
| We recommend havin<br>connected, plans and<br>account for you – so,                          | g all your existir<br>receipts from ti<br>you can have e | ng frequent t<br>he business<br>verything yo | traveler numbe<br>travel you boo<br>u need to quict | rs on hand b<br>k with them v<br>kly expense y | efore getting start<br>vill be added to yo<br>rour travel. | ed. Once a partner<br>our SAP Concur | is                    |                                                                                                    |
| Read More                                                                                    |                                                          |                                              |                                                     |                                                |                                                            |                                      |                       |                                                                                                    |
| Support                                                                                      |                                                          |                                              |                                                     |                                                |                                                            |                                      |                       |                                                                                                    |
|                                                                                              |                                                          |                                              |                                                     |                                                |                                                            |                                      |                       |                                                                                                    |
| Works with these<br>• TripLink                                                               | Concur Offe                                              | rings:                                       |                                                     |                                                |                                                            |                                      |                       |                                                                                                    |
| Device Available                                                                             | -                                                        |                                              |                                                     |                                                |                                                            |                                      |                       |                                                                                                    |

#### **Travel Partner Integrations Enrollment from Profile**

Users can enter their travel partner loyalty numbers in Profile. Then they can choose to enroll in the Travel Partner Integrations program.

In the **Frequent-Traveler Programs** section of Profile, the user clicks **I Agree** to begin the connection process.

|                                   | -Traveler Programs                                                                                                    |                                                                                                    |                                                                                                    |                                                                                                    |                                                           |                         |
|-----------------------------------|----------------------------------------------------------------------------------------------------|----------------------------------------------------------------------------------------------------|----------------------------------------------------------------------------------------------------|----------------------------------------------------------------------------------------------------|-----------------------------------------------------------|-------------------------|
| Your Fr                           | requent Traveler, Dri                                                                                                    | ver, and Hotel Guest Programs                                                                                                    |                                                                                                    | •                                                                                                    | Add a F                                                   | rogram                  |
| *                                 | American Airlines 🍾                                                                                                    | American Airlines AA Advantage                                                                                                    | Search this vendor                                                                                                    |                                                                                                    |                                                           | â                       |
| ¥                                 | 📥 D E L T A                                                                                                    | Delta SkyMiles                                                                                                    | Search this vendor                                                                                                    |                                                                                                    | 1                                                         | â                       |
| Ŀ                                 | HG                                                                                                    | Intercontinental Hotels Group (6C) Rewards Club                                                                                                    | Search this vendor                                                                                                    | 2                                                                                                    | 1                                                         | â                       |
| Ŀ                                 | Marriott                                                                                                    | Marriott International (EM) Marriott (All) (EM) Marriott Bonvoy                                                                                                    | Search this vendor                                                                                                    |                                                                                                    |                                                           | ŵ                       |
| 14/1                              | a superior all associations and                                                                                                    |                                                                                                    |                                                                                                    |                                                                                                    |                                                           |                         |
| must                              | be made on partici                                                                                                    | artner integrations, we'll be able to add plans and receipts for the pating and connected sites for the integration to work. This will h                                                                                                    | business travel you book to your SA<br>elp you spend less time managing ar                                                                                                    | P Concur accoun<br>nd expensing you                                                                      | t. Booki<br>r trips.                                      | ngs                     |
| Conr<br>add a<br>part o           | be made on partici-<br>necting accounts all<br>account connection<br>of connecting your                                                                                                    | artner integrations, we'll be able to add plans and receipts for the<br>pating and connected sites for the integration to work. This will h<br>ows integrations between your SAP Concur account and the acci<br>s by selecting <b>Add an Account</b> . Important terms and conditions<br>accounts. Select <b>Enrol</b> below if you would like to allow these inte                                                        | business travel you book to your SA<br>elp you spend less time managing ar<br>ounts of participating travel partners<br>apply. SAP Concur must share inforr<br>grations. By enrolling, you agree to t  | P Concur accoun<br>nd expensing your<br>stored in your pro<br>mation with travel<br>these terms and a    | t. Booki<br>r trips.<br>ofile. You<br>partners<br>cknowle | ngs<br>can<br>as<br>dge |
| Conr<br>add a<br>part o<br>that y | <ul> <li>be made on partici-</li> <li>be cting accounts all account connection of connecting your a you have reviewed to the second second se</li></ul> | arther integrations, we'll be able to add plans and receipts for the<br>pating and connected sites for the integration to work. This will h<br>ows integrations between your SAP Concur account and the acc<br>s by selecting <b>Add an Account</b> . Important terms and conditions<br>accounts. Select <b>Enroll</b> below if you would like to allow these inter<br>he information on e-receipts and data sharing.     | business travel you book to your SA<br>elp you spend less time managing ar<br>ounts of participating travel partners<br>apply. SAP Concur must share inforr<br>grations. By enrolling, you agree to t  | NP Concur accoun<br>and expensing your<br>stored in your pro-<br>mation with travel<br>these terms and a | t. Booki<br>r trips.<br>ofile. You<br>partners<br>cknowle | ngs<br>can<br>as<br>dge |
| Conr<br>add a<br>part o<br>that y | be made on partici<br>becting accounts all<br>account connection<br>of connecting your<br>you have reviewed to<br>No Thanks                                                                                                    | artner integrations, we'll be able to add plans and receipts for the<br>pating and connected sites for the integration to work. This will he<br>ows integrations between your SAP Concur account and the accurs<br>s by selecting <b>Add an Account</b> . Important terms and conditions<br>accounts. Select <b>Enroll</b> below if you would like to allow these inter<br>he information on e-receipts and data sharing. | business travel you book to your SA<br>elp you spend less time managing ar<br>ounts of participating travel partners<br>apply. SAP Concur must share inforr<br>egrations. By enrolling, you agree to t | AP Concur accoun<br>and expensing your<br>stored in your pro-<br>nation with travel<br>these terms and a | t. Booki<br>r trips.<br>ofile. You<br>partners<br>cknowle | ngs<br>can<br>as<br>dge |

Travel Partner Integrations then contacts the participating TripLink partners (where the user has a rewards number) to connect the SAP Concur user to the partner's user account. The user should ensure reward program numbers are entered in their Profile for use in all Concur Travel services, including TripLink.

The user sees a window confirming their enrollment in Travel Partner Integrations:

| Frequent              | -Traveler Progran                  | 15                                                                                                    |                                                                         |                                          |
|-----------------------|------------------------------------|----------------------------------------------------------------------------------------------------|-------------------------------------------------------------------------|------------------------------------------|
| Your Fr               | equent Traveler, I                 | Driver, and Hotel Guest Programs                                                                                                    |                                                                         | Add a Program                            |
| *                     | American Airlines 🍾                | American Airlines AA Advantage                                                                                                    | Search this vendor                                                      | <b>.</b> / â                             |
| *                     | 📥 DELTA                            | Delta SkyMiles                                                                                                    | Search this vendor                                                      | <b></b> / â                              |
| i i i i               | IHG                                | Intercontinental Hotels Group (6C) Rewards Club                                                                                                    | Search this vendor                                                      | 💻 🖌 🏛 .                                  |
| -                     | Marriott                           | Marriott International (EM) Marriott (All) (EM) Marriott Bonvoy                                                                                                    | Search this vendor                                                      | <b>—</b> / â                             |
|                       |                                    | You're Enrolled                                                                                                    | ×                                                                       |                                          |
| You'n<br>integ<br>Une | re currently all<br>rations by vis | Before booking travel, please confirm your organization's preferred<br>booking methods and connect travel partners. To help you get started,<br>we'll automatically connect any participating travel partners added to y<br>SAP Concur account. Visit the <b>App Center</b> to connect more accounts. | Concur account for you. You c<br>your<br>also unenroll below to prevent | an end individual<br>future connections. |
| Advantag              | je Programs                        | ОК                                                                                                    |                                                                         |                                          |

#### **Enrollment Confirmation**

For all methods of enrolling in Travel Partner Integrations, the connection status for each connected partner will be reflected in that partner's listing in the SAP Concur App Center (typically within 30 minutes).

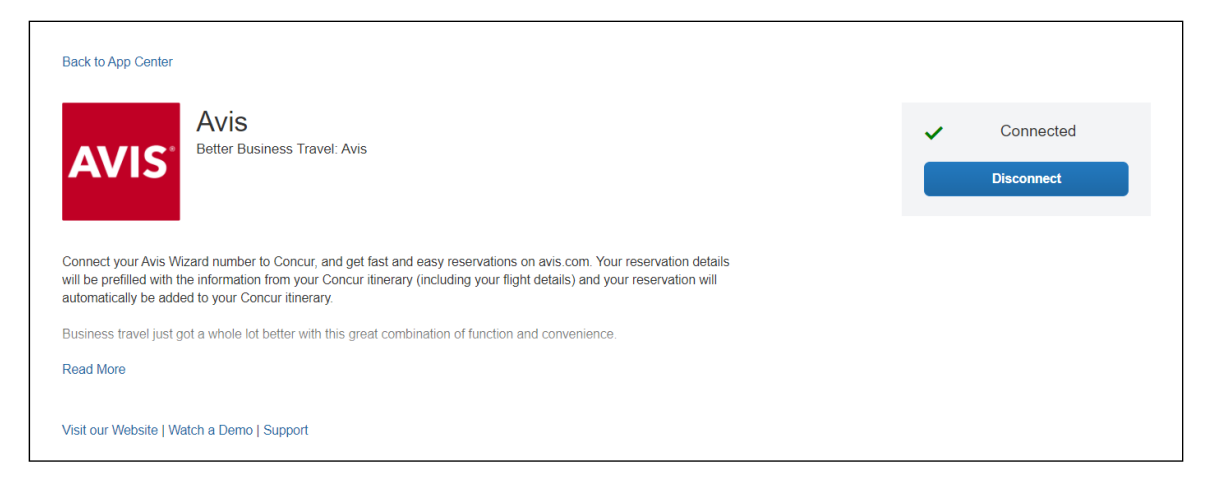

The user will also receive an email confirming the status of connections within two hours.

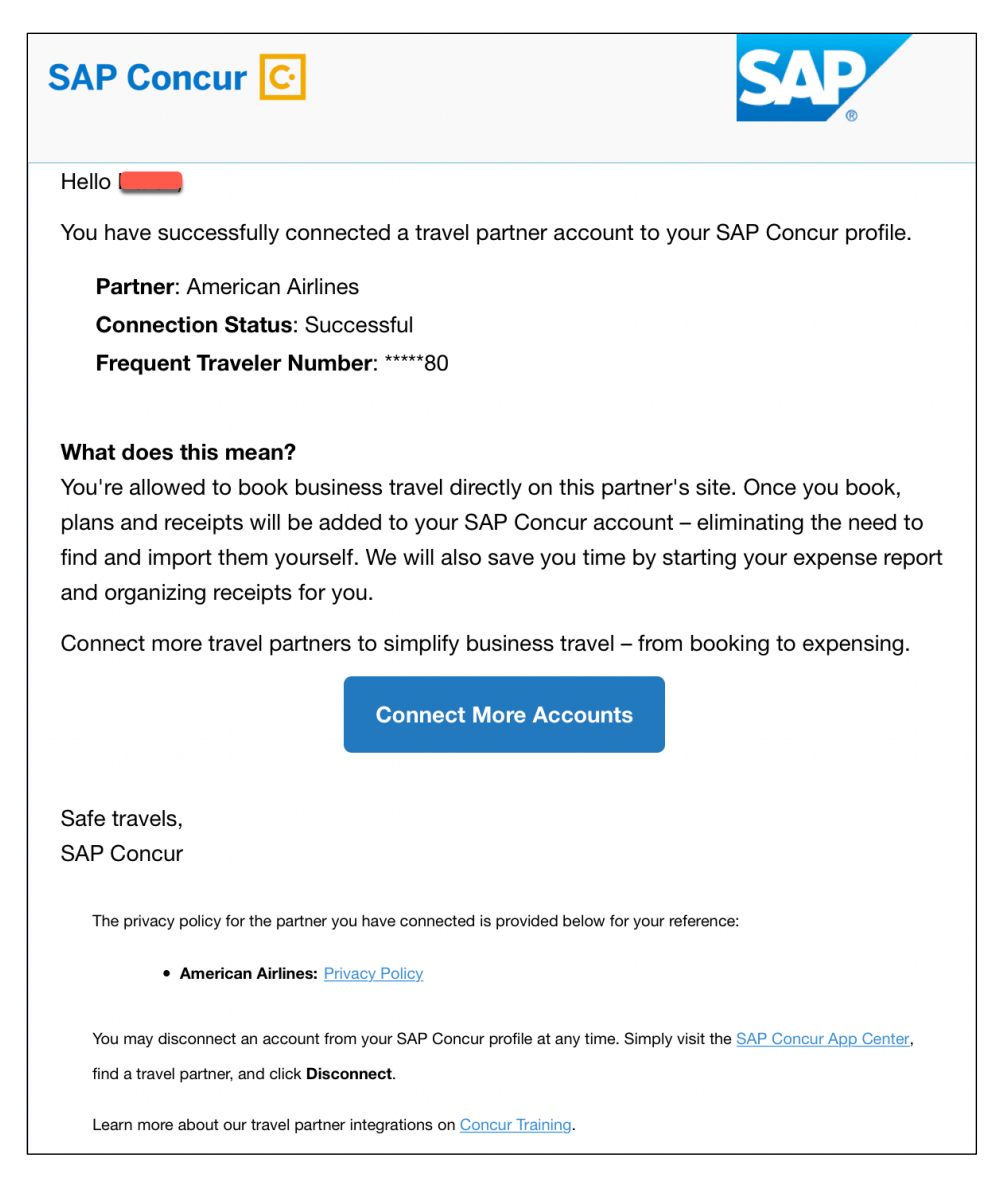

Once the user has successfully connected their SAP Concur account with their partner account, they will now be identified as a corporate user when they log in to the partner's website or mobile apps (where applicable). The partner will either present the user with the option between a business or leisure booking or will default to a business booking with identifiers to alert the user that their booking will be shared to Concur Travel & Expense. For bookings that are identified as Leisure, the booking will not be shared to Concur Travel & Expense and the negotiated rates (if applicable) will not be applied.

#### PARTNER'S TRIPLINK APP LISTING IN THE SAP CONCUR APP CENTER

Users can also connect to any TripLink partner individually using the partner's TripLink apps available in the SAP App Center.

This is the only method to connect to partners that do not offer reward numbers and these listings are an additional option to connect for partners who do have reward number programs if the traveler is not enrolled in Travel Partner Integrations.

Most partners also offer a way for travelers who are not already a part of their rewards program to easily join the partner rewards program and link their account in one step. This functionality is only available from the SAP App Center.

The user sees the partner's TripLink application on the Apps for Me **SAP Concur App Center** page.

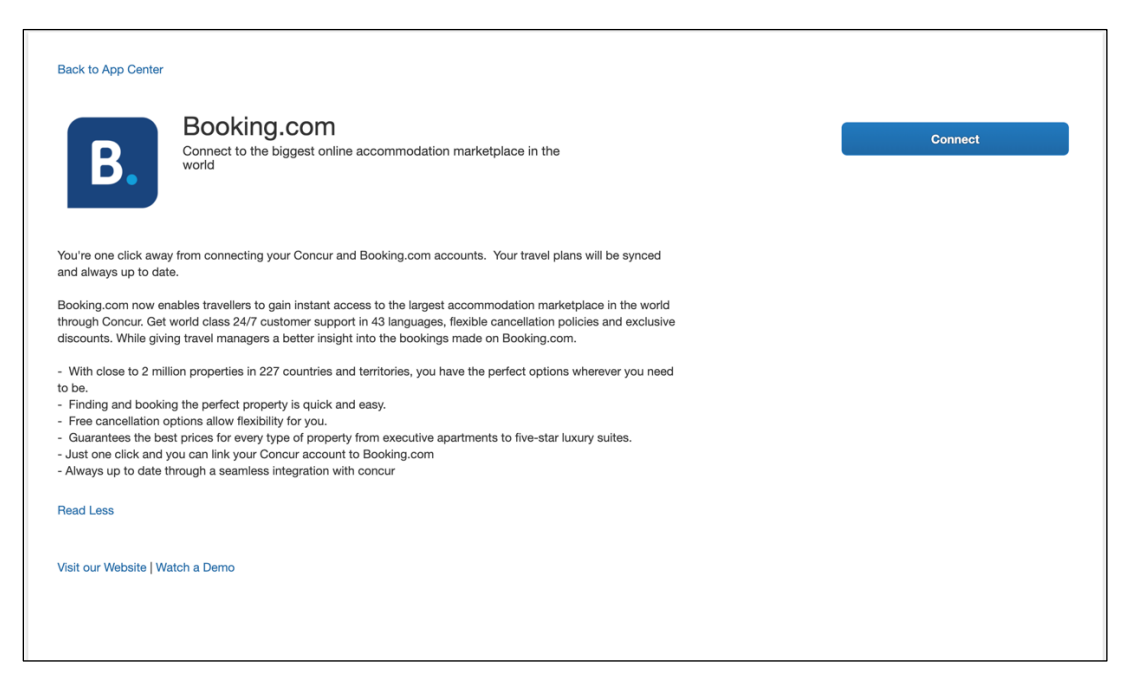

The user clicks **Connect** and then accepts the Access Authorization.

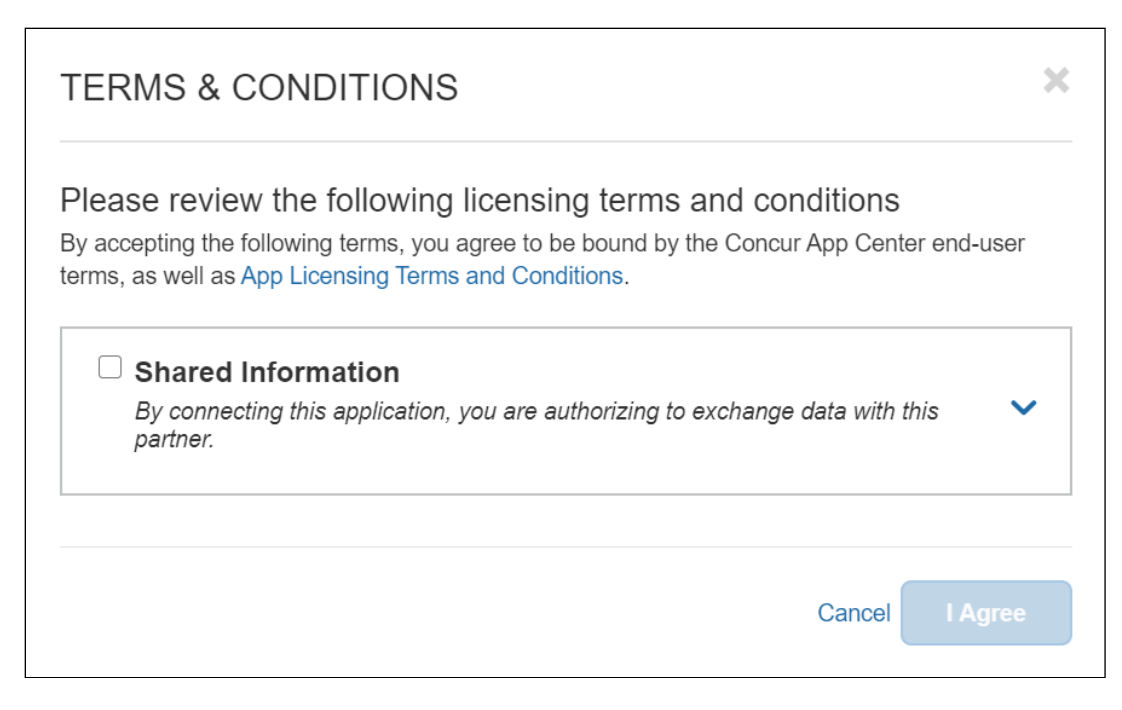

The user will then be redirected to the Partner's website where they can login or signup. The user's SAP Concur account will be connected to their partner account, allowing the user to receive booking information immediately upon confirmation as well as to receive e-receipts.

If the partner offers a reward program, and the user is an existing member of the partner rewards program, the user accepts the Access Authorization, enters their loyalty number (if not already entered in their Profile) then clicks **Connect** to link their SAP Concur account with the travel partner.

The SAP Concur App Center can also be used by a User to disconnect from a partner. Once the user has successfully connected their SAP Concur account with their partner account, they will now be identified as a corporate user when they login on the partner's website or mobile apps (where applicable). The partner will either present the user with the option between a business or leisure booking or will default to a business booking with identifiers to alert the user that their booking will be shared to Concur Travel & Expense. For bookings that are identified as Leisure, the booking will not be shared to Concur Travel & Expense and the negotiated rates (if applicable) will not be applied.

#### Admin Controls Policy and Messaging changes in Travel Partner Integrations and SAP Concur App Center

The employee visible changes to the messaging and presentation of suppliers are effective June 14, 2021.

Different messaging preference options impact traveler communications in the following ways:

**Option 1: Supplier direct booking is allowed for all suppliers:** Travelers • will be informed that they are allowed to book directly with all integrated travel suppliers, and all travel suppliers will appear in connection prompts and the SAP Concur App Center.

**Connection Prompt:** 

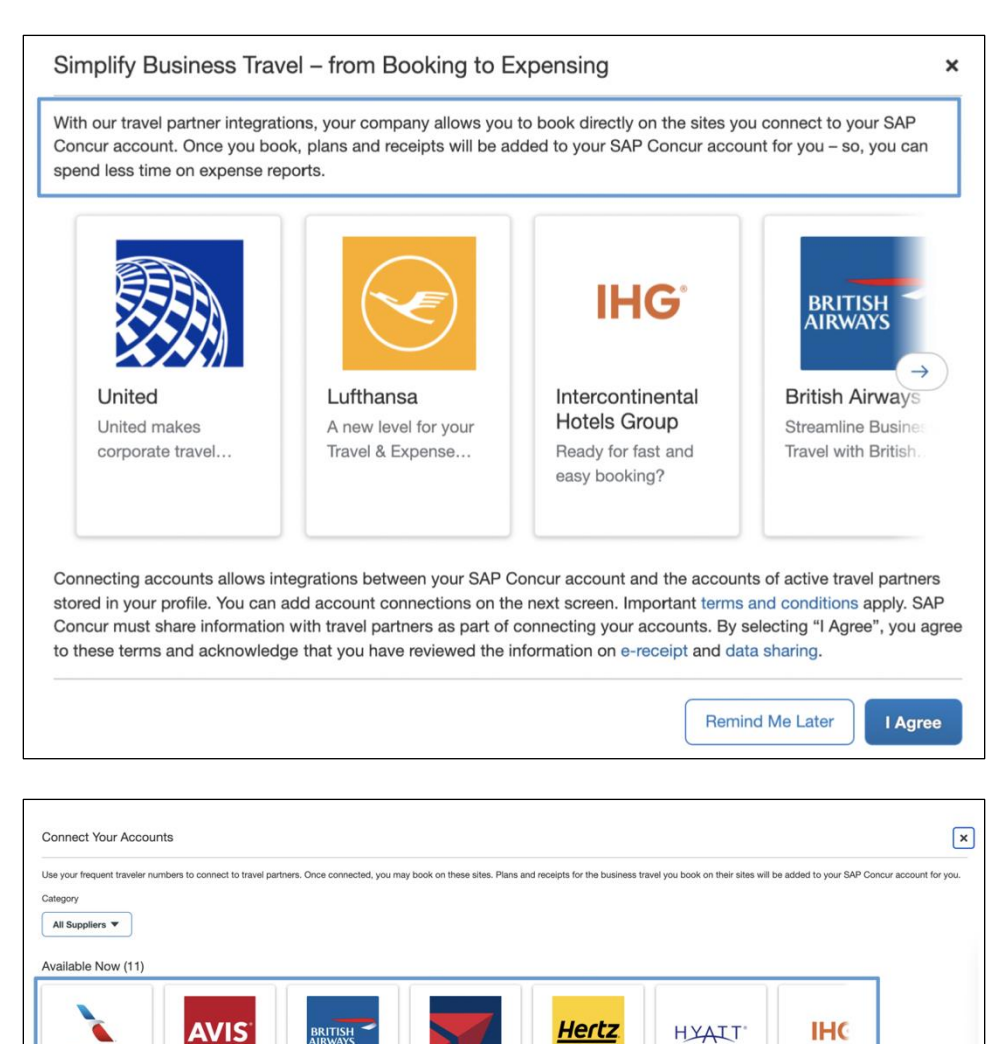

Hyatt

Intercontine Hotels Grou

Next→

Maybe Late

All Suppliers are equally promoted.

BRITISH

British Airways

American American Airlines

Avis

## SAP Concur App Center:

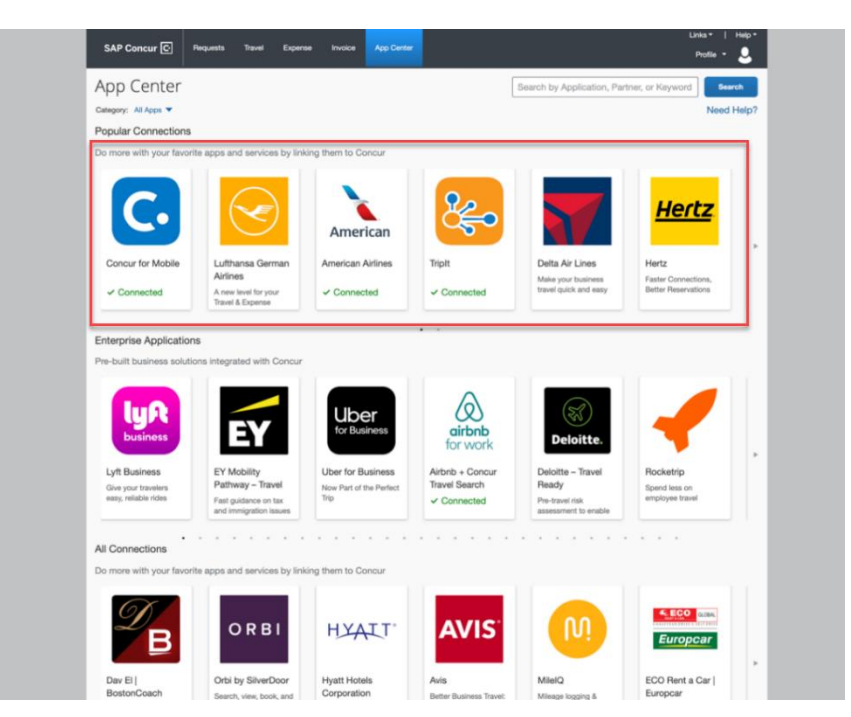

• Option 2: Supplier direct booking is allowed only for suppliers you select below: Travelers will be informed that they are allowed to only book directly with suppliers selected by the company, which will be marked with "preferred" labeling to the end-user. However, to continue to capture blind spend, all suppliers will appear in connection prompts and the SAP Concur App Center.

Connection Prompt:

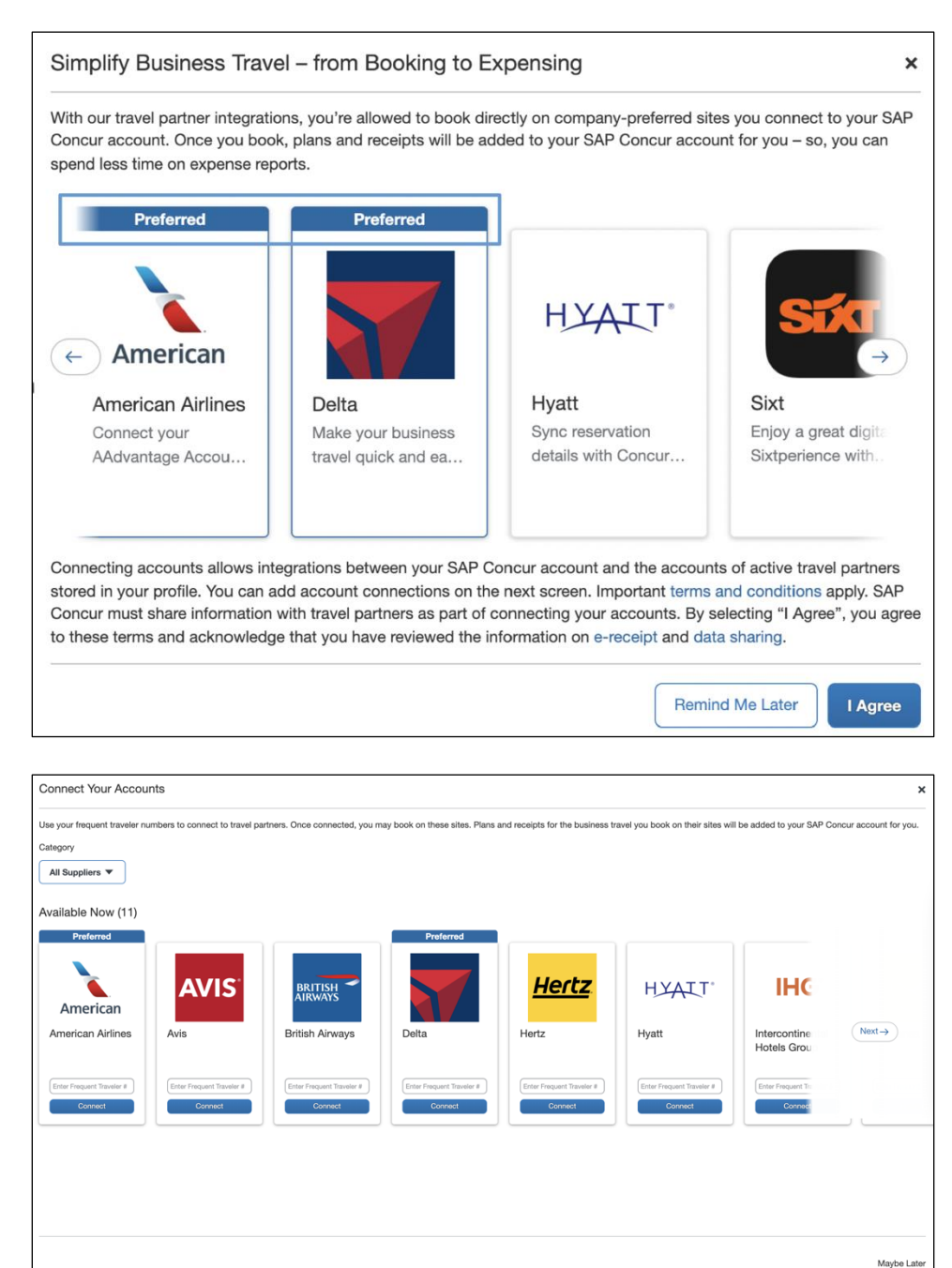

#### SAP Concur App Center:

| App Center                                  |                              |                                          | [                               | Search by Application, Part | ner, or Keyword Sear | rch   |
|---------------------------------------------|------------------------------|------------------------------------------|---------------------------------|-----------------------------|----------------------|-------|
| Category: All Apps V                        |                              |                                          |                                 |                             | Need I               | Help? |
| Popular Connections                         |                              |                                          |                                 |                             |                      |       |
| Do more with your favorit                   | te apps and services by link | king them to Concur                      |                                 |                             |                      |       |
| Preferred<br>American                       | SAP Concur G                 |                                          | Proferred                       | 2                           |                      |       |
| American Airlines                           | Concur for Mobile            | Lufthansa German                         | Delta Air Lines                 | TripIt                      | Travel Partner       | -     |
| Connect your                                | One app for travel,          | Airlines                                 | Make your business              | An easier trip, every       | Integrations         |       |
| AAdvantage Account                          | receipts, reports            | A new level for your<br>Travel & Expense | travel quick and easy           | time                        | ✓ Connected          |       |
|                                             |                              |                                          |                                 |                             |                      |       |
| Enterprise Application                      | s                            |                                          | • •                             |                             |                      |       |
| Dre huit husiness solutio                   | and integrated with Concurr  |                                          |                                 |                             |                      |       |
| Pre-built business solution                 | Ins integrated with Concur   | amazon business                          | Uber<br>for Business            | airbnb<br>for work          | Deloitte.            | 4     |
| Lyft Business                               | EY Mobility                  | Amazon Business                          | Uber for Business               | Airbnb + Concur             | Deloitte – Travel    |       |
| Give your travelers<br>easy, reliable rides | Pathway - Travel             | Integration                              | Now Part of the Perfect<br>Trip | Travel Search               | Ready                |       |
|                                             | and immigration issues       | Amazon Business                          |                                 | comforts of home when       | assessment to enable |       |
|                                             |                              |                                          |                                 |                             |                      |       |

• **Option 3: Supplier direct booking is discouraged:** Travelers will be encouraged to use the company's preferred methods of booking, but they can still connect to suppliers in connection prompts and the SAP Concur App Center.

#### Connection Prompt:

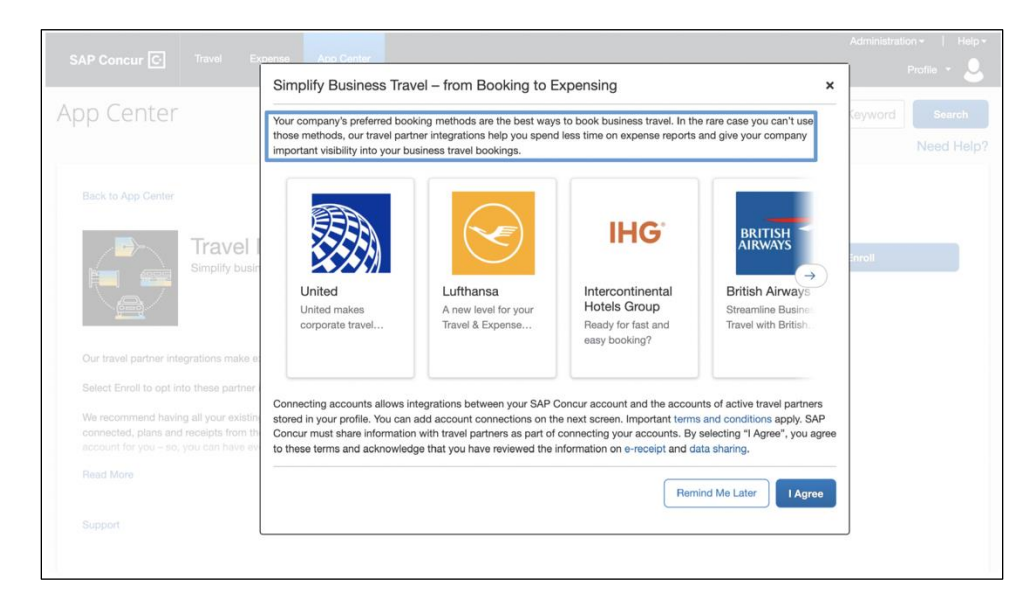

## Messaging Discourages Direct Bookings:

| our frequent traveler nu | umbers to connect to travel pa | rtners. Once connected, you ma | y book on these sites. Plans a | nd receipts for the business tra | wel you book on their sites will | be added to your SAP C      | oncur account for |
|--------------------------|--------------------------------|--------------------------------|--------------------------------|----------------------------------|----------------------------------|-----------------------------|-------------------|
| Jory                     |                                |                                |                                |                                  |                                  |                             |                   |
| Suppliers <b>v</b>       |                                |                                |                                |                                  |                                  |                             |                   |
| ilable Now (11)          |                                |                                |                                |                                  |                                  |                             |                   |
|                          |                                |                                |                                |                                  |                                  |                             |                   |
| <u> </u>                 | <b>AVIS</b>                    | BRITISH                        |                                | <u>Hertz</u>                     | HYATT                            | IHG                         |                   |
| American                 |                                |                                |                                |                                  |                                  |                             |                   |
| nerican Airlines         | Avis                           | British Airways                | Delta                          | Hertz                            | Hyatt                            | Intercontine<br>Hotels Grou | Next→             |
| ter Frequent Traveler #  | Enter Frequent Traveler #      | Enter Frequent Traveler #      | Enter Frequent Traveler #      | Enter Frequent Traveler #        | Enter Frequent Travelor #        | Enter Frequent Tra          |                   |
| Connect                  | Connect                        | Connect                        | Connect                        | Connect                          | Connect                          | Connect                     |                   |
|                          |                                |                                |                                |                                  |                                  |                             |                   |
|                          |                                |                                |                                |                                  |                                  |                             |                   |
|                          |                                |                                |                                |                                  |                                  |                             |                   |
|                          |                                |                                |                                |                                  |                                  |                             |                   |

SAP Concur App Center:

| Co more with your lavor                                                                                                | te apps and services by link                                                                                   | ding them to Concur                                                      |                                                                      |                                                                         |                                              |
|----------------------------------------------------------------------------------------------------|----------------------------------------------------------------------------------------------------|--------------------------------------------------------------------------|----------------------------------------------------------------------|-------------------------------------------------------------------------|----------------------------------------------|
| C.                                                                                                    |                                                                                                    | American                                                                 | Č                                                                    |                                                                         | <u>Hertz</u>                                 |
| Concur for Mobile                                                                                                    | Lufthansa German<br>Airlines                                                                                   | American Airlines                                                        | TripIt                                                               | Delta Air Lines                                                         | Hertz                                        |
| ✓ Connected                                                                                                    | A new level for your<br>Travel & Excepte                                                                       | ✓ Connected                                                              | ✓ Connected                                                          | travel quick and easy                                                   | Better Reservations                          |
| Pre-built business soluti                                                                                              | ons integrated with Concur                                                                                     | Uber                                                                     | Ø                                                                    | (33)                                                                    |                                              |
| Pre-built business soluti<br>University of the solution<br>Lyft Business<br>Che your travelers<br>easy, reliable rides | ensistegrated with Concur<br>EV Mobility<br>Pathway - Travel<br>Fati guidance on tax<br>and immigration issues | Uber for Business<br>Uber for Business<br>New Part of the Perfect<br>Trp | irbnb<br>for work<br>Aibrib + Concur<br>Travel Search<br>✓ Connected | Deloitte<br>Deloitte<br>Ready<br>Pe-travel risk<br>assessment to enable | Rocketrip<br>Bond less on<br>employee travel |

## TripLink Messaging Preference History

Administrators can access messaging preference history through the **View History** option.

#### To do so

- 1. Select the Company Name and Company Travel Configuration under **Manage TripLink Settings**.
- 2. Click View History.

| ompany Admin > Manage TripLink Setting                        | 15                          |                            |                                                 |                                         | Cancel               | Save Change         |
|---------------------------------------------------------------|-----------------------------|----------------------------|-------------------------------------------------|-----------------------------------------|----------------------|---------------------|
| Manage TripLink Se                                            | ettings                     |                            |                                                 |                                         |                      |                     |
| Company Name                                                  |                             |                            |                                                 |                                         |                      |                     |
| TLControls5                                                   | ~                           |                            |                                                 |                                         |                      |                     |
| Choose a company travel configuration                         |                             |                            |                                                 |                                         |                      |                     |
| TLControls5                                                   | ~                           |                            |                                                 |                                         |                      |                     |
| TripLink Messaging Preferences                                | impact the way we comm      | unicate to your users abou | it booking directly with suppl                  | iers. It will not impact which supplier | s your users are abl | e to connect to the |
| SAP Concur account. Learn More                                |                             | ,                          | ,, ,, ,, ,, ,, ,, ,, ,, ,, ,, ,, ,, ,, ,, ,, ,, |                                         |                      |                     |
| Please select the messaging option that                       | best aligns with your poli  | y.                         |                                                 |                                         |                      |                     |
| O Supplier direct booking is allowed for                      | all suppliers               |                            |                                                 |                                         |                      |                     |
| <ul> <li>Supplier direct booking is allowed online</li> </ul> | ly for suppliers you select | below                      |                                                 |                                         |                      |                     |
| <ul> <li>Supplier direct booking is discourage</li> </ul>     | d                           |                            |                                                 |                                         |                      |                     |
| View History                                                  |                             |                            |                                                 |                                         |                      |                     |

| Company Admin > Manage TripLink Settings > | Messaging Preference History                                        |
|--------------------------------------------|---------------------------------------------------------------------|
| TripLink Messaging P<br>TLControls5 •      | reference History                                                   |
| Change History                             |                                                                     |
| Date Changed                               | Preference Setting                                                  |
| 12-May-2021                                | Supplier direct booking is only allowed for select active suppliers |
| 12-May-2021                                | Supplier direct booking is only allowed for select active suppliers |
| 12-May-2021                                | Supplier direct booking is allowed for all active suppliers         |
| 12-May-2021                                | Supplier direct booking is only allowed for select active suppliers |
| 12-May-2021                                | Supplier direct booking is allowed for all active suppliers         |
| 07-May-2021                                | Supplier direct booking is only allowed for select active suppliers |
| 07-May-2021                                | Supplier direct booking is only allowed for select active suppliers |
| 07-May-2021                                | Supplier direct booking is only allowed for select active suppliers |
| 07-May-2021                                | Supplier direct booking is only allowed for select active suppliers |
| 07-May-2021                                | Supplier direct booking is only allowed for select active suppliers |
| « c 1 » »                                  |                                                                     |

#### Manage Verified Email Address and Travel Arranger

Once the Concur Travel & Expense administrator has enabled TripLink for a user account, each user must perform the following steps to activate the itinerary forwarding functionality. If the user has already verified an email address for use with emailed receipts, they will not need to complete these steps. TripLink and the emailed receipts functionality use the same verified email addresses.

#### To verify one or more email addresses

- 1. Click **Profile > Profile Settings**.
- 2. Click Email Addresses.
- 3. Click Add an Email Address.
- 4. Enter an email address that will be sending itineraries to SAP Concur (plans@tripit.com).
- 5. Select whether you want this email to be included in travel notifications.
- 6. Click **OK**.

| Email Address    | es                                                   |                                           |                         |             | Go to top            | 5 |
|------------------|------------------------------------------------------|-------------------------------------------|-------------------------|-------------|----------------------|---|
| Please add at le | east one email address. [Required]                   |                                           |                         |             |                      |   |
| How do I add     | <u>l an email address?</u>                           |                                           |                         |             |                      |   |
| How do I ver     | if <u>y my email address?</u>                        |                                           |                         |             |                      |   |
| Why should I     | l verify my email address?                           |                                           |                         |             |                      |   |
| If I am a trave  | <u>el arranger or delegate, what do I need to do</u> | <u>2?</u>                                 |                         |             |                      |   |
| I would like to  | o have someone arrange travel or delegate            | expense on my behalf, what do I need to d | <u>o?</u>               |             |                      |   |
|                  |                                                      |                                           |                         |             | Add an email address | 3 |
|                  | Email Address                                        | Verification Status                       | Verify                  | Contact?    | Actions              |   |
| Email 1          | choose a com                                         | Verified                                  | Disable<br>Verification | Yes         | <u>e</u>             | - |
|                  | Enter email address                                  | Contact for Travel Notifications?         |                         | OK   Cancel |                      |   |

You will then see the email address added with a verification status of Not Verified and a link to  $\ensuremath{\text{Verify.}}$ 

| Email Addres         | ses                                       |                                         |                         |          | Go               | to top |
|----------------------|-------------------------------------------|-----------------------------------------|-------------------------|----------|------------------|--------|
| Please add at        | t least one email address. [Required]     |                                         |                         |          |                  |        |
| How do I a           | dd an email address?                      |                                         |                         |          |                  |        |
| How do I v           | erify my email address?                   |                                         |                         |          |                  |        |
| Why should           | <u>d I verify my email address?</u>       |                                         |                         |          |                  |        |
| <u>lf I am a tra</u> | avel arranger or delegate, what do I need | to do?                                  |                         |          |                  |        |
| I would like         | to have someone arrange travel or deleg   | gate expense on my behalf, what do I ne | ed to do?               |          |                  |        |
|                      |                                           |                                         |                         |          | 🔂 Add an email a | ddress |
|                      | Email Address                             | Verification Status                     | Verify                  | Contact? | Actions          |        |
| Email 1              | sap.com                                   | 🔗 Verified                              | Disable<br>Verification | Yes      | L                |        |
| Email 2              | @gmail.com                                | Not Verified                            | Verify                  | No       | 2 🗉              |        |

7. Click **Verify** to generate an email to the address.

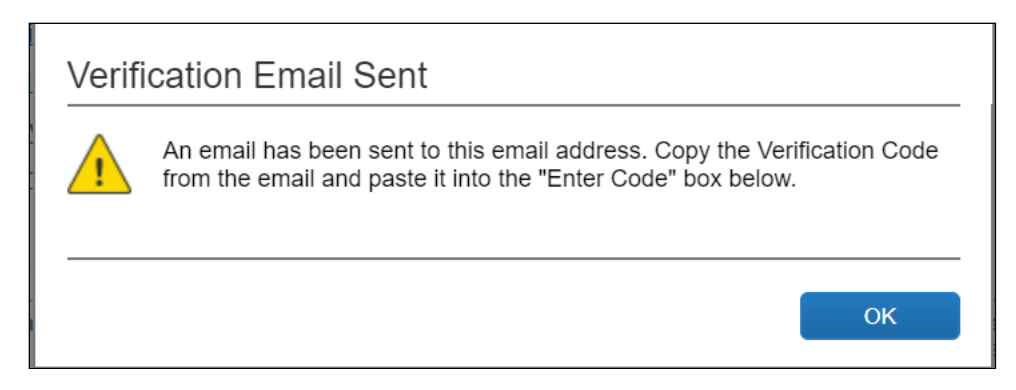

- 8. Open the email, then return to the **Profile**.
- 9. In the **Email Addresses** area, enter the code from the email.

| Email 2 | @gmail.com | Check email for code | Resend   Cancel No | 2 🟛 |
|---------|------------|----------------------|--------------------|-----|
|         |            | Enter Code           | ОК                 |     |

10. Click **OK**. The process is complete. The email Verification Status shows **Verified**.

| Email Addres                                                 | sses                                                                                                    |                                                                                       |                                              |                       | Go                        |
|--------------------------------------------------------------|----------------------------------------------------------------------------------------------------|---------------------------------------------------------------------------------------|----------------------------------------------|-----------------------|---------------------------|
| Please add a                                                 | t least one email address. [Required]                                                                        |                                                                                       |                                              |                       |                           |
| How do I a                                                   | How do I add an email address?                                                                               |                                                                                       |                                              |                       |                           |
| How do I v                                                   | erify my email address?                                                                                      |                                                                                       |                                              |                       |                           |
| Why shoul                                                    | d I verify my email address?                                                                                 |                                                                                       |                                              |                       |                           |
| If I am a travel arranger or delegate, what do I need to do? |                                                                                                    |                                                                                       |                                              |                       |                           |
| ii i am a ua                                                 | avei arranger or delegate, what do I need to                                                                 | 007                                                                                   |                                              |                       |                           |
| I would like                                                 | avel arranger or delegate, what do I need to                                                                 | <u>e expense on my behalf, what do I ne</u>                                           | ed to do?                                    |                       | 🖨 Add an email a          |
| <u>I would like</u>                                          | avei arranger or delegate, what do i need to<br>a to have someone arrange travel or delegat<br>Email Address | e expense on my behalf, what do I ne<br>Verification Status                           | ved to do?<br>Verify                         | Contact?              | Add an email a<br>Actions |
| I am a us<br>I would like<br>Email 1                         | Email Address                                                                                                | e expense on my behalf, what do I ne<br>Verification Status                           | verify<br>Disable<br>Verification            | Contact?<br>Yes       | Add an email a<br>Actions |
| Email 1                                                      | Email Address Email Address Email Address Email Address Email Address                                        | e expense on my behalf, what do I ne<br>Verification Status<br>Verified<br>S Verified | Verify<br>Disable<br>Verification<br>Disable | Contact?<br>Yes<br>No | Add an er Actions         |

NOTE: The plans@concur.com functionality was retired on July 22, 2021.

**NOTE:** Once the travel arranger has verified their email address in the **Email Addresses** section of the profile, they may start emailing plans to <u>plans@tripit.com</u> on behalf of the traveler.

#### Enable E-Receipts

To allow partners to post receipts on their behalf, the user must enable e-receipts. The easiest way to do so is by enrolling in Travel Partner Integrations which will activate e-receipts automatically.

If the user is not enrolled in Travel Partner Integrations, they can also enable e-receipts independently in their Profile.

#### To enable e-receipts

- 1. Click **Profile > Profile Settings**.
- 2. Click E-Receipt Activation.

### Profile Options

Select one of the following to customize your user profile.

Personal Information

Your home address and emergency contact information.

#### Company Information

Your company name and business address or your remote location address.

#### **Credit Card Information**

You can store your credit card information here so you don't have to re-enter it each time you purchase an item or service.

#### E-Receipt Activation

Enable e-receipts to automatically receive electronic receipts from participating vendors.

#### **Travel Vacation Reassignment**

Going to be out of the office? Configure your backup travel manager.

#### **Request Preferences**

Select the options that define when you receive email notifications. Prompts are pages that appear when you select a certain action, such as Submit or Print.

#### **Concur Mobile Registration**

Set up access to Concur on your mobile device

#### System Settings

Which time zone are you in? Do you prefer to use a 12 or 24-hour clock? When does your workday start/end?

Contact Information How can we contact you about your travel arrangements?

Setup Travel Assistants You can allow other people within your companies to book trips and enter expenses for you.

Travel Profile Options Carrier, Hotel, Rental Car and other travel-related preferences.

Expense Delegates Delegates are employees who are allowed to perform work on behalf of other employees.

#### Expense Preferences Select the options that define when you receive email notifications. Prompts are pages that appear when you select a certain action, such as Submit or Print.

3. Click the **E-Receipt Activation** link to enroll to receive E-Receipts from participating partners.

#### E-Receipt Activation

Receiving e-receipts can save you time by pre-populating your expense report. To enable e-receipts with participating suppliers and to find out more, click here.

Please note that this setting does not control all e-receipts. E-receipts delivered by a Concur App Center partner with which you have connected your Concur account, and certain TripLink suppliers, are controlled through the App Center or your My Travel Network settings. For more information, contact your company's Concur account administrator.

To ensure e-receipts delivery for TripLink hotel partners IHG and Marriott, the user should also ensure the credit card they use to check out at the hotel is entered in their SAP Concur Travel Profile.

## Section 5: TripLink Supplier Discount Code Information

TripLink supplier discount code format and coverage vary by supplier. The following tables provide additional information on how to determine the correct discount code for TripLink suppliers.

## **American Airlines**

| Supplier Name<br>for Discount<br>Code                          | What does the code look<br>like and where can a<br>customer find it?                                                                                                    | Supplier contact for support if the code cannot be identified.                                                                                                    |
|----------------------------------------------------------------|----------------------------------------------------------------------------------------------------|----------------------------------------------------------------------------------------------------|
| Corporate<br>Contract Number<br>(Tour code) /<br>Discount Code | A TripLink Discount Code is<br>different from a discount<br>code that you might have<br>on file for American with a<br>travel agency or in GDS<br>systems. Your TripLink<br>Discount Code, provided by<br>American, is alphanumeric<br>and specific to the region<br>where contracted rates are<br>available, along with where<br>a customer is based. | If you do not know your American Airlines<br>TripLink Discount Code(s), ask the individual<br>within your organization who manages your<br>travel program or send an email to your<br>American Airlines Account Manager including<br>"TripLink Discount Code" in the subject line.<br>In order to begin using TripLink, please submit<br>a new PRISM eDRA form. An eDRA (electronic<br>Data Release Authorization) is an agreement<br>with which a corporation directs a travel<br>agency to send booking data to PRISM and<br>authorizes PRISM to share data with an airline<br>to facilitate corporate reporting.<br>For more information, including how to set up<br>an eDRA form for TripLink, refer to:<br>https://www.concurtraining.com/en-<br>us/triplink/suppliers/americanairlines |

## British Airways (BA)

| Supplier Name<br>for Discount<br>Code                                                           | What does the code look<br>like and where can a<br>customer find it?                                                                                                    | Supplier contact for support if the code cannot be identified.                                                                                                    |
|-------------------------------------------------------------------------------------------------|----------------------------------------------------------------------------------------------------|----------------------------------------------------------------------------------------------------|
| British Airways<br>Discount Code<br>It is known as the<br>Corporate HQ<br>External<br>reference | Your British Airways<br>TripLink Discount Code is<br>not the same as the British<br>Airways GDS code. The<br>British Airways Discount<br>Code is alpha numeric and<br>specific to the region where<br>contracted or discounted<br>rates are available and<br>where the customer is<br>based (i.e. a US-based<br>traveler will have a US-<br>specific British Airways<br>Discount Code). | To register for British Airways-Triplink<br>access on ba.com, please complete<br>this <u>registration request form</u> . You will be<br>provided with your British Airways Discount<br>Code(s), which you can then enter in the<br>TripLink Discount Code field in Concur<br>Travel & Expense Admin.<br>If you do not know your company's British<br>Airways Discount Code, ask the individual<br>within your organization who manages the<br>travel program or <u>complete this form</u> . Once<br>the code is shared, you will need to<br>complete the Registration form with these<br>details. |

## **Delta Airlines**

eCredits and gift cards can be used on delta.com for business bookings. A business traveler who previously cancelled a Delta Airlines business flight and was issued an eCredit by Delta Airlines may now apply the eCredit to a new business flight.These eCredits can be used with another eCredits, credit cards or with gift cards.

| Supplier Name<br>for Discount Code   | What does the code look like<br>and where can a customer<br>find it?                                                                                                    | Supplier contact for support if the code cannot be identified.                                                                                                    |
|--------------------------------------|----------------------------------------------------------------------------------------------------|----------------------------------------------------------------------------------------------------|
| Delta Corporate<br>Ticket Designator | A Delta Air Lines TripLink<br>Discount Code is different from<br>a discount code that you might<br>have on file for Delta with a<br>travel agency or in GDS<br>systems. | If you do not know your Delta Air<br>Lines Corporate Ticket Designator, ask<br>the individual within your organization<br>who manages your travel program or<br>send an email to your Delta Air Lines<br>Sales Account Executive and<br>include <b>"Delta Air Lines TripLink</b><br><b>Discount Code"</b> in the subject line.                                   |
|                                      |                                                                                                    | <u>Setup for central form of payment</u><br>(Corporate Ghost Card) -                                                                                                    |
|                                      |                                                                                                    | SAP Concur added a new permission<br>to Corporate Ghost Card setup, called,<br>"Allow Form of Payment API<br>Access." This is defaulted to off<br>(unchecked) for all existing and new<br>cards.                                                                                                    |
|                                      |                                                                                                    | In order to show the user only one<br>mandatory form of payment, ensure<br>"Allow Form of Payment API<br>Access" is checked. When the field is<br>unchecked, Delta shows the user all<br>the cards from their Concur Travel &<br>Expense profile as well as any cards in<br>their Delta SkyMiles profile. If there<br>are duplicates, they only show one<br>card |

## Lufthansa

| Supplier Name<br>for Discount Code                             | What does the code look like<br>and where can a customer<br>find it?                                                                                                    | Supplier contact for support if the code cannot be identified.                                                                                                    |
|----------------------------------------------------------------|----------------------------------------------------------------------------------------------------|----------------------------------------------------------------------------------------------------|
| TripLink Discount<br>Code number<br>(combined CLID<br>and CUG) | Your Lufthansa TripLink<br>Discount Code is not the same<br>as the Lufthansa GDS code. The<br>TripLink Discount Code is a<br>combination of your CLID<br>(Client Identifier) and CUG<br>(Closed User Group). The<br>conditions of your corporate<br>contract are stored within the 6                                                                                                    | Lufthansa Group requires consent<br>from Concur TripLink travel managers<br>before making corporate fares<br>available to travelers on LH.com. If<br>consent is granted, Travel Managers<br>will need to add the Lufthansa Client<br>Identifier (CLID) and the Closed User<br>Group (CUG) code to the Concur<br>Travel & Expense configuration. |
|                                                                | to 12-digit (alphanumeric) CUG.<br>The Client Identifier is 13-digits<br>(alphanumeric). Your TripLink<br>discount code is the CLID, plus<br>the CUG with no spaces in<br>between the two numbers. Your<br>code could be between 19 and<br>25 digits. It is important that<br>the codes be entered in exactly<br>that order, CLID + CUG to<br>avoid any problems with the<br>discount code entry. | Email your Lufthansa Group Account<br>Manager and copy <u>triplink@lufthansa-</u><br><u>group.com</u> to request CLID and CUG,<br>subject line for the email 'Triplink<br>Discount Code Request', confirming<br>acceptance that corporate fares are<br>available and bookable on LH.com.                                                        |
|                                                                |                                                                                                    | If in agreement, the TripLink Discount<br>Code number (combined CLID and<br>CUG) will be provided by your<br>Lufthansa Group Account Manager<br>within approximately two weeks.                                                                                                    |
|                                                                |                                                                                                    | PRISM eDRA for US-based<br>Customers and Lufthansa Group<br>Global Customers                                                                                                    |
|                                                                |                                                                                                    | Lufthansa will send PRISM data<br>directly. To allow Lufthansa Group to<br>send your TripLink trips to PRISM on<br>your behalf, you must first process an<br>eDRA provided to you by your<br>Lufthansa Group Account Manager.                                                                                                    |

## **United Airlines**

| Supplier Name<br>for Discount Code | What does the code look like<br>and where can a customer<br>find it?                                                                                                    | Supplier contact for support if the code cannot be identified.                                                                                                    |
|------------------------------------|----------------------------------------------------------------------------------------------------|----------------------------------------------------------------------------------------------------|
| ATPCO fare filing<br>rate code     | You must contact your United<br>sales representative to acquire<br>your ATPCO fare filing rate code<br>before entering it into the<br>Concur TripLink Discount Code<br>field. Even if you already know<br>your ATPCO fare filing rate<br>code, you must sign an eDRA<br>with United and United has to<br>file your fares on United.com. | <ul> <li>Process the United Airlines Prism eDRA</li> <li>Contact your United sales manager who will email you an eDRA to process for PRISM reporting.</li> <li>Setup for central form of payment (Corporate Ghost Card) –</li> <li>SAP Concur added a new permission to Corporate Ghost Card setup, called, "Allow Form of Payment API Access." This is defaulted to off (unchecked) for all existing and new cards.</li> <li>In order to show the user only one mandatory form of Payment API Access" is checked. When the field is unchecked, United shows the user all the cards from their Concur Travel &amp; Expense profile as well as any cards in</li> </ul> |
|                                    |                                                                                                    | their United MileagePlus profile. If<br>there are duplicates, they only show<br>one card                                                                                                    |

## **Marriott International**

| Supplier Name<br>for Discount<br>Code | What does the code look<br>like and where can a<br>customer find it?                                                                                                    | Supplier contact for support if the code cannot be identified.                                                                                                    |
|---------------------------------------|----------------------------------------------------------------------------------------------------|----------------------------------------------------------------------------------------------------|
| Marriott<br>Corporate Rate<br>Code    | The three letter Marriott<br>rate access code that you<br>enter into the TripLink<br>Discount Code field is the<br>same as the rate access<br>code that is entered in the<br>GDS translation tables. | <ol> <li>Customers using a TMC:<br/>To find the Marriott GDS rate access code,<br/>ask the individual within the organization<br/>who manages the hotel/travel program.<br/>For those customers setting up a SAP<br/>Concur account and using a Travel<br/>Management Company/Travel Agency to<br/>implement TripLink, the Travel<br/>Management Company/Travel Agency can<br/>contact Marriott's GDS Help Desk at 1-<br/>800-831-3100, option #2 for assistance<br/>with these codes.</li> </ol> |
|                                       |                                                                                                    | <ol> <li>Customers not using a TMC:<br/>To find the 3-character code Marriott<br/>corporate rate code, ask the individual<br/>within the organization who manages the<br/>hotel/travel program. If this person is not<br/>available or unaware if such a program<br/>exists, please contact the Marriott<br/>Business Travel Center at 402-390-3640<br/>or businesstravelcenter@marriott.com.</li> </ol>                                                                                          |

# InterContinental Hotels Group (IHG)

| Supplier Name<br>for Discount Code  | What does the code look like<br>and where can a customer<br>find it?                                                                                                    | Supplier contact for support if the code cannot be identified.                                                                                                    |
|-------------------------------------|----------------------------------------------------------------------------------------------------|----------------------------------------------------------------------------------------------------|
| IHG Corporate ID<br>Number (CorpID) | The Corporate ID number is 9-<br>digits and numeric and it is not<br>the same number that you use<br>for GDS bookings.<br><b>NOTE:</b> If the code obtained is<br>not 9-digits, insert zeros in<br>front of the number to make it<br>9-digits. | If your company doesn't have<br>negotiated rates with IHG but would<br>like to learn more, or if you are a TMC<br>and your client would like to set up<br>negotiated rates, please email<br>channels@ihg.com and ask for the<br>IHG Corporate ID number. Be sure to<br>include the company name in the<br>request. |

# Hyatt

| Supplier Name<br>for Discount Code | What does the code look like<br>and where can a customer<br>find it? | Supplier contact for support if the code cannot be identified.                                                                                                    |
|------------------------------------|----------------------------------------------------------------------|----------------------------------------------------------------------------------------------------|
| Hyatt Corporate ID<br>number       | The Hyatt Corporate ID number is a 5-7-digit numeric number.         | If you do not know your Hyatt<br>Corporate ID number, ask the<br>individual within your organization<br>who manages the hotel/travel<br>program, or email your Hyatt account<br>manager, and ask them to resend the<br>Corporate ID number. |

## Avis

| Supplier Name<br>for Discount<br>Code         | What does the code look<br>like and where can a<br>customer find it?                                                                                                    | Supplier contact for support if the code cannot be identified.                                                                                                    |
|-----------------------------------------------|----------------------------------------------------------------------------------------------------|----------------------------------------------------------------------------------------------------|
| AWD<br>(Avis Worldwide<br>Discount)<br>Number | An AWD number is a total<br>of seven characters,<br>beginning with one alpha<br>character and followed by<br>six numeric characters.<br>Example: A001100<br>In case an incorrect or no<br>AWD number has been<br>stored in SAP Concur, Avis<br>will use a default AWD<br>number for TripLink users. | If you do not know your company's AWD<br>number, contact your Avis account manager.<br>If your company doesn't have negotiated<br>rates with Avis, but would like to learn more,<br>please visit www.avis.com/corpaccount for<br>info on the Avis corporate account, and visit<br>www.Avis.com/smallbiz for info on an Avis<br>small business account.<br>If you need help identifying your account<br>manager, contact Customer Service via<br>phone<br>• In the US & Canada: 1-800-352-7900<br>• Or visit: www.avis.com/concur |

## Hertz

| Supplier Name<br>for Discount<br>Code       | What does the code look<br>like and where can a<br>customer find it?                                                                                                    | Supplier contact for support if the code cannot be identified.                                                                                                    |
|---------------------------------------------|----------------------------------------------------------------------------------------------------|----------------------------------------------------------------------------------------------------|
| CDP (Corporate<br>Discount<br>Program) Code | The Hertz Corporate<br>Discount Program number,<br>also referred to as the<br>Counter Discount Program<br>(CDP) number, can be from<br>one to seven digits long (no<br>alpha characters). The CDP<br>is the same number that<br>you would use in the GDS. | If you do not have a CDP, and would like to<br>get one, visit the <u>Hertz Small Business</u><br><u>Rewards</u> page, if you're a small business<br>with national rental car needs. If you are<br>interested in a global car program, please<br>email the Business Rewards Sales Team<br>at businessrewardssalesteam@hertz.com or<br>call 888-777-3807. |

## Sixt

| Supplier Name<br>for Discount<br>Code   | What does the code look<br>like and where can a<br>customer find it?                                                                                                    | Supplier contact for support if the code cannot be identified.                                                                                                    |
|-----------------------------------------|----------------------------------------------------------------------------------------------------|----------------------------------------------------------------------------------------------------|
| CD Code<br>(Corporate<br>Discount Code) | A Sixt CD code is a 5-7<br>digit numeric code<br>numerically identical to the<br>Sixt GDS code. However,<br>GDS integrations require a<br>« SX » in front of the actual<br>CD numeric code (e.g. CD<br>code 9860588 needs to be<br>entered as SX9860588 in<br>the GDS). When entering<br>the Sixt CD code into the<br>TripLink Discount Code<br>field, do not insert, "SX," in<br>front of the CD Code<br>number. Use only the CD<br>Code number. | If you do not know your company's Sixt CD<br>Code, contact your Sixt account manager. If<br>your company doesn't have negotiated rates<br>with Sixt, but would like to learn more,<br>visit <u>Sixt Rent a Car</u> .<br>Sixt country-specific hotlines can also be<br>contacted for CD Code inquiries:<br><u>USA   German   France</u> |

## Section 6: TripIt

TripIt is an award-winning, comprehensive trip management service that helps travelers organize and share their travel plans, no matter where they book. TripIt gives travelers the tools to combine all of their travel plans – whether booked within or outside their managed travel program – into master itineraries that can be accessed via Concur Travel & Expense, on the web or on mobile apps.

Concur TripLink users have complimentary subscription to TripIt Pro (US and EMEA Data Centers only).

TripIt Pro is available in English (US), English (UK), French, German, Spanish, and Japanese languages. Users must have their language settings set to one of those languages in order to connect to TripIt.

NOTE: TripIt for Teams was decommissioned on January 31, 2022.

TripLink users need to connect their TripIt account with their SAP Concur Account. They can either connect their existing account or create a new account. Once this is completed, they can login into TripIt and activate TripIt Pro.

The detailed steps for the TripIt Configuration and TripIt Pro Activation can be found at <u>SAP Concur Customers – TripIt Help Center</u>.

#### **Itinerary Forwarding**

For partners that are not yet part of the TripLink network, users can share the itinerary with SAP Concur allowing visibility for duty of care and reservation management. TripIt and TripIt Pro users can send their itineraries to <u>plans@tripit.com</u>.

After they have connected their SAP Concur and TripIt accounts, travelers can forward travel confirmation emails from travel partners to <u>plans@tripit.com</u>. SAP Concur will automatically merge those segments with Concur Travel or TMC booked segments and create a consolidated itinerary. The data from these itineraries will also flow through to the expense report and to the management information reporting available to your company.

#### **Travel Arranger**

A travel arranger designated in Concur can add travel plans to their authorized traveler's TripIt account via <u>plans@tripit.com</u>.

**NOTE:** Both the Concur Travel Arranger and traveler must be TripIt users.

**NOTE:** The Concur Travel Arranger must be designated as such in the Assistants/Travel Arrangers section of their Concur Travel profile settings.

**NOTE:** The email address used for both the travel arranger and traveler must be verified in the **Email Addresses** section of their Concur Travel profile settings.

Detailed <u>set-up instructions</u> can be found on the TripIt website.

#### (*TripIt Enabled Countries Only*) *Download TripIt Pro and Connect Concur Travel & Expense to TripIt Pro*

- To download TripIt Pro App
  - **iPhone/iPad**: On the device, users can go to the App Store and search for TripIt.
  - Android: Users can go to the Google Play Store and search for TripIt.
- To link TripIt Pro to Concur Travel & Expense

Once the company has purchased TripIt, the user can link TripIt Pro to Concur Travel & Expense in the following ways:

- TripIt App in the SAP Concur App Center.
- From an in-product prompt displayed to select users upon sign-in to Concur Travel & Expense.
- Through Banners and Inline messages on the Home and Travel pages.

**NOTE:** During this setup process, users will have the option to make all SAP Concur trips public (default) or private in TripIt. Private trips are not shared with any connections, groups, or integrated applications that the user has previously established in TripIt.

More assistance for TripIt can be found using the TripIt help system.

## Section 7: Frequently Asked Questions (FAQs) and Additional Resources

Q. Why can't I find My Travel Network (MTN) in the SAP Concur App Center?

**A.** My Travel Network is now called **Travel Partner Integrations**. Users can find the Travel Partner Integration app in the SAP Concur App Center. Travel Partner Integrations will continue to have all functionality of My Travel Network.

 ${\bf Q}.$  Why are negotiated rates not displayed when I access the TripLink's Partner partners site?

- **A**. To see your company rates in any TripLink Partner site/app:
- Check if the correct reward number is setup under your profile.

- Make sure you are enrolled in Travel Partner Integrations.
- Check with your Travel Administrator that the TripLink Discount Code is setup for your company.
- To see your company rates, configuration of TripLink Discount Code is a requirement. Travel Admins should follow these steps to see TripLink Discount Code.
  - 1) Click Administration > Company > Company Admin
  - 2) Click Manage Corporate Discounts under Travel Admin (left menu)

 ${\bf Q}.$  Which report can I run to see a list of users, who have linked their SAP Concur and TripIt account?

**A**. The following Travel Reports will provide the users who have connected their SAP Concur and TripIt accounts:

- TripIt Connected Users Detail
- TripIt Connected Users Summary

To access these reports please use the following steps:

- 1) Log in to Concur Travel & Expense.
- 2) Click on **Reporting > Travel Reports**.
- 3) Click the Report Name.
- **Q**. What should I do if I do not have an existing rewards number?

**A**. If the user does not have an existing rewards number, they can click **Click here to create a new account** in the Partner's app listing in SAP Concur App Center. They are redirected to the partner site to create their rewards number account. Where possible, the partners pre-fill the rewards enrollment form with relevant information from the SAP Concur profile to save the user's time.

When the user completes their enrollment, their SAP Concur account is automatically linked with the travel partner, and the travel partner adds the new rewards number into the user's profile.

For partner's that do not have this feature in Concur Travel & Expense, visit the partner's website for more information on how to enroll in their loyalty programs. Once the user has a rewards number, the user can either connect to the partner by adding the reward number in the partner's App Center listing, or for users already enrolled in Travel Partner Integrations all they need to do is add the rewards number in their Travel Profile.

Q. How do I disconnect a partner?

**A**. The SAP Concur App Center can be used by a user to disconnect a Partner.

**Q**. Why did a personal trip show up under my Trip Library?

**A**. The user may have inadvertently identified the booking as a business trip on the connected partner's website or mobile app when they made the booking. If your company allows bookings or expenses to be removed, the user can remove the booking in Concur Travel & Expense. This will NOT result in a cancellation of the booking on the partner site.

The itinerary was sent to plans@tripit.com and the user has their SAP Concur account linked to TripIt, so the itinerary synced to the user's SP Concur Travel & Expense Trip Library.

User has auto-import feature turned on in TripIt.

**Q**. Why are the changes to my trip not updating in Concur Travel & Expense?

**A**. Changes to the trips made in one of our TripLink Partners should sync automatically into Concur Travel & Expense.

The change will not sync if the trip is already expensed.

Q. What does an allowed partner look like versus a discouraged partner?

**A.** Please refer the <u>Admin Controls Policy and Messaging changes in Travel</u> <u>Partner Integrations and SAP Concur App Center</u> section for detailed description and screenshots.

Q. What happens when you release a new Concur TripLink supplier connection?

**A.** There is outreach prior to the launch of each new Concur TripLink integrated travel partner, including e-mails and in-product announcements in SAP Concur solutions. Please also watch the external roadmap, available through the SAP Roadmap Explorer, for upcoming supplier and feature launches and recent innovations with Concur TripLink.

You can access and adjust TripLink Messaging Preferences for all integrated travel partners that are currently live or coming soon. When a new partner integration is announced, it will also be available in your messaging preferences to adjust.

**Q.** Do I have an option to remove a supplier from appearing in Travel Partner Integrations and the SAP Concur App Center? How do I inactivate a supplier?

**A.** If necessary, you can request to inactivate an integrated travel supplier to remove it from the SAP Concur App Center and Travel Partner Integrations. We strongly discourage this as it will result in a loss in visibility that you have into employee bookings made outside of your organization preferred methods. This makes it difficult to fulfill your duty of care and reporting responsibilities.

Instead, we suggest that you discourage travel supplier direct bookings for non-preferred travel partners. You can do this by:

- Setting TripLink Messaging Preferences to **Supplier direct booking is allowed** only for suppliers you select below.
- Deselecting the suppliers you want to discourage.

If you would still like to set an integrated travel supplier to inactive, please create a customer support **ticket** with the subject line "Inactivate TripLink Supplier".

Q. What happens when a TripLink Supplier is inactivated?

**A.** When a TripLink Supplier is inactivated:

- The supplier app will be removed from the SAP Concur App Center and Travel Partner Integrations.
- Your employees will no longer be able to connect to the supplier.
- Employees who are connected will be disconnected within 30 days.

**Q**. If I take no action, what will my Concur TripLink admin controls messaging preference be set to?

**A.** By default, your messaging preference is set to **supplier direct booking is allowed for all suppliers**. Travelers will be allowed to book directly with all integrated travel partners, and the travel partners will appear in Travel Partner Integrations and the SAP Concur App Center.

**Q**. Why do I see more travel configurations than I currently use?

**A.** The system cannot sort which configurations are active only, and all travel configurations will display, active and inactive. Choose the active configuration you want to update. Please note that not all inactive configurations will be labeled as inactive, old, or deactivated.

- Refer to the <u>Concur TripLink Admin FAQ</u> for more resources on Concur TripLink Admin.
- Refer to the <u>Travel Partner Integrations and TripIt FAQ</u> for more resources on Travel Partner Integrations and TripIt.

Refer to the <u>Concur TripLink Admin Controls FAQ</u> for more resources on TripLink Admin Controls of Suppliers and Policy Messaging